#### **BAB IV**

#### IMPLEMENTASI DAN EVALUASI

#### 4.1 Kebutuhan Sistem

Pada tahap kebutuhan sistem ini dijelaskan mengenai kebutuhan dari perangkat lunak dan perangkat keras yang mendukukng aplikasi penjadwalan penanganan *complain* yang akan dirancang dan dibangun.

#### 4.1.1 Kebutuhan *Software* (Perangkat Lunak)

Kebutuhan perangkat lunak yang digunakan dalam pembuatan aplikasi penjadwalan penanganan complain adalah:

- 1. XAMPP 5.6.21
- 2. Sublime Text 2 Ver 2.0.2
- 3. Web Domain
- 4. Web Hosting
- 5. Web Browser

Adapun spesifikasi minimum perangkat lunak yang digunakan untuk menjalankan aplikasi penjadwalan penanganan complain ini dapat dilihat pada table 4.1

Tabel 4.1 Tabel Spesifikasi Minimum Perangkat Lunak

| Sistem Operasi    | Microsoft Windows XP SP3 32 bit                     |
|-------------------|-----------------------------------------------------|
| Browser           | Google Chrome versi 20 atau Mozilla Firefox versi 5 |
| Aplikasi Tambahan | XAMPP versi 5.6.21                                  |

#### 4.1.2 Kebutuhan *Hardware* (Perangkat Keras)

Kebutuhan perangkat keras yang digunakan dalam pembuatan aplikasi penjadwalan penanganan complain adalah:

- 1. Intel(R) Core(TM) i5-3210M CPU @2.50Ghz
- 2. 4 Gygabytes RAM
- 3. Kapasitas bebas (free space) pada hard disk 10 Gb
- 4. Keyboard dan Mouse

Adapun spesifikasi minimum perangkat keras yang digunakan untuk menjalankan aplikasi penjadwalan penanganan complain ini dapat dilihat pada table 4.2

Tabel 4.2 Tabel Spesifikasi Minimum Perangkat Keras

|   | Arsitektur           | 32-bit                                           |
|---|----------------------|--------------------------------------------------|
|   | Kecepatan Processor  | 1 GHz 32-bit                                     |
| _ | RAM                  | 512MB                                            |
|   | Unit Pengolah Grafis | Mendukung Direct X8 dan WDDM Driver<br>Model 1.0 |
|   | HDD                  | 20GB                                             |

# SURABAYA

#### 4.2 Implementasi Sistem

Pada tahap implementasi sistem ini akan dijelaskan secara detail mengenai cara kerja aplikasi penjadwalan penanganan complain pada PT. Nuansa Cerah Informasi Cabang Surabaya. Penjelasan tentang aplikasi ini berguna agar pengguna dalam hal ini pegawai PT. NCI cabang Surabaya mengerti tentang alur dari aplikasi penjadwalan penanganan complain.

a. Form Login

Form login adalah sebuah form yang digunakan oleh user untuk masuk kedalam aplikasi dengan mengetikkan NIK dan Password yang di punyai oleh setiap user. NIK juga menunjukkan jabatan yang di punyai oleh user tersebut yang nantinya menentukan hak akses pada aplikasi penjadwalan *complain*. Gambar 4.1 menunjukkan gambar menu login.

| Schedule~Cor              | nplain     |
|---------------------------|------------|
| Masuk Untuk Menjalankan F | Program    |
| NIK                       |            |
| Password                  |            |
| INST                      |            |
|                           | IFORMATIKA |
| CTIZZ                     |            |
| Gambar 4.1 Form L         | Login      |

Kemudian jika user mengetikkan NIK dan Password pada menu login dengan benar maka akan muncul tampilan seperti pada gambar 4.2

| Schedule~Compla                            | ain |
|--------------------------------------------|-----|
| Masuk Untuk Menjalankan Program            |     |
| ✓ Alert!<br>Login Berhasil, Selamat Datang | ~   |

Gambar 4.2 Form Login Berhasil

b. Tapilan Side Bar Menu

Side Bar atau menu samping akan muncul pada tampilan jika *user* sudah berhasil melakukan proses login yang benar dengan menggunakan NIK dan *Password* yang benar. *Side bar* akan aktif sesuai dengan hak akses *user* berdasarkan jabatan yang dipunyai oleh *user*. Gambar 4.3 menunjukkan gambar side bar.

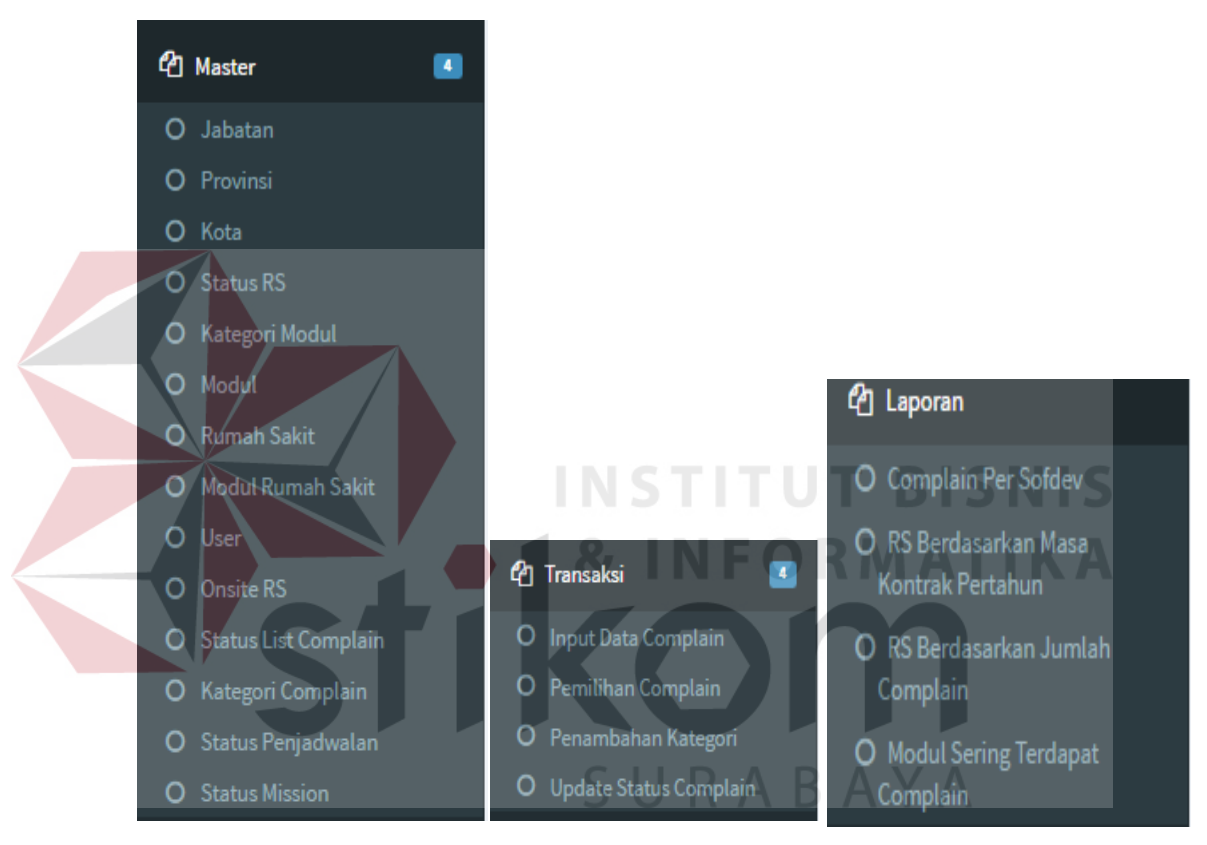

Gambar 4.3 Side Bar

c. Form Master Jabatan

Form master jabatan adalah sebuah form yang digunakan untuk mengelola data jabatan. Form ini hanya dapat di akses oleh sekretaris saja. Data yang di inputkan pada master jabatan adalah id jabatan, nama jabatan dan kemudian memilih hak akes untuk mengakses form. Form master jabatan dapat dilihat pada gambar 4.4

| New Jabatan  |                                                 |                                                         |  |  |  |  |  |  |
|--------------|-------------------------------------------------|---------------------------------------------------------|--|--|--|--|--|--|
| ID Jabatan   | 8                                               |                                                         |  |  |  |  |  |  |
| Nama Jabatan | Nama Jabatan                                    |                                                         |  |  |  |  |  |  |
|              | All Master Tanpa Kategori Complain (Menu1)      | (Master) Kategori Complain (Menu2)                      |  |  |  |  |  |  |
|              | (Transaksi) Input Data List Complain (Menu3)    | (Transaksi) Pemilihan Complain (Menu4)                  |  |  |  |  |  |  |
|              | 📋 (Transaksi) Penambahan Kategori (Menu5)       | a (Transaksi) Update Status Penjadwalan (Menu6)         |  |  |  |  |  |  |
|              | (Report) Complain Per Sofdev (Menu7)            | a (Report) RS Berdasarkan Masa Kontrak Pertahun (Menu8) |  |  |  |  |  |  |
|              | (Report) RS Berdasarkan Jumlah Complain (Menu9) | (Report) Modul Sering Terdapat Complain (Menu10)        |  |  |  |  |  |  |
|              | Seve Cancel                                     |                                                         |  |  |  |  |  |  |

Gambar 4.4 Master Form Jabatan

User wajib mengisikan nama jabatan pada form master jabatan, jika kolom nama jabatan tidak di isi saat proses menyimpan data maka akan muncul pesan atau tanda untuk mengisi kolom yang kosong seperti pada gambar

| 4. | 5          |                                                                     |                                                       |
|----|------------|---------------------------------------------------------------------|-------------------------------------------------------|
| N  | ew Jabatan |                                                                     |                                                       |
|    | ID Jabatan |                                                                     | <b>TUT BISNIS</b>                                     |
|    |            | This field is required.  All Master Tanpa Kategori Complain (Nenu1) | (Master) Kategori Complain (Menu2)                    |
|    |            | 🔲 (Transaksi) Input Data List Complain (Menu3)                      | (Transaksi) Pemilihan Complain (Menu4)                |
|    |            | 🗌 (Transaksi) Penambahan Kategori (Menu5)                           | (Transaksi) Update Status Penjadwalan (Menu6)         |
|    |            | (Report) Complain Per Sofdev (Menu7)                                | (Report) RS Berdasarkan Masa Kontrak Pertahun (Menu8) |
|    |            | 🗌 (Report) RS Berdasarkan Jumlah Complain (Menu9)                   | (Report) Modul Sering Terdapat Complain (Menu10)      |
|    |            | Save Cancel SUR                                                     | ΑΒΑΥΑ                                                 |

Gambar 4.5 Master Jabatan Save Fail

Kemudian jika *user* telah mengisi semua kolom yang dibutuhkan pada master jabatan, maka akan muncul pesan bahwa data berhasil disimpan seperti pada gambar 4.6

| ✓ Alert! × Perubahan Data Berhasil Dilakukan |                                                 |                                                       |  |  |  |  |  |  |
|----------------------------------------------|-------------------------------------------------|-------------------------------------------------------|--|--|--|--|--|--|
| New Jabatan                                  |                                                 |                                                       |  |  |  |  |  |  |
| ID Jabatan                                   | ID Jabatan 9                                    |                                                       |  |  |  |  |  |  |
| Nama Jabatan                                 | Nama Jabatan                                    |                                                       |  |  |  |  |  |  |
|                                              | All Master Tanpa Kategori Complain (Menu1)      | (Master) Kategori Complain (Menu2)                    |  |  |  |  |  |  |
|                                              | (Transaksi) Input Data List Complain (Menu3)    | (Transaksi) Pemilihan Complain (Menu4)                |  |  |  |  |  |  |
|                                              | 🔲 (Transaksi) Penambahan Kategori (Menu5)       | 🔲 (Transaksi) Update Status Penjadwalan (Menu6)       |  |  |  |  |  |  |
|                                              | (Report) Complain Per Sofdev (Menu7)            | (Report) RS Berdasarkan Masa Kontrak Pertahun (Menu8) |  |  |  |  |  |  |
|                                              | (Report) RS Berdasarkan Jumlah Complain (Menu9) | (Report) Modul Sering Terdapat Complain (Menu10)      |  |  |  |  |  |  |
|                                              | Save                                            |                                                       |  |  |  |  |  |  |

#### Gambar 4.6 Master Jabatan Save Succeed

Saat data yang di masukkan salah atau sudah tidak dibutuhkan maka *user* dapat menekan tombol delete pada list data di bawah form input jabatan. Saat tombol delete ditekan maka akan muncul peringatan terlebih dahulu sebelum menghapus data seperti pada gambar 4.7

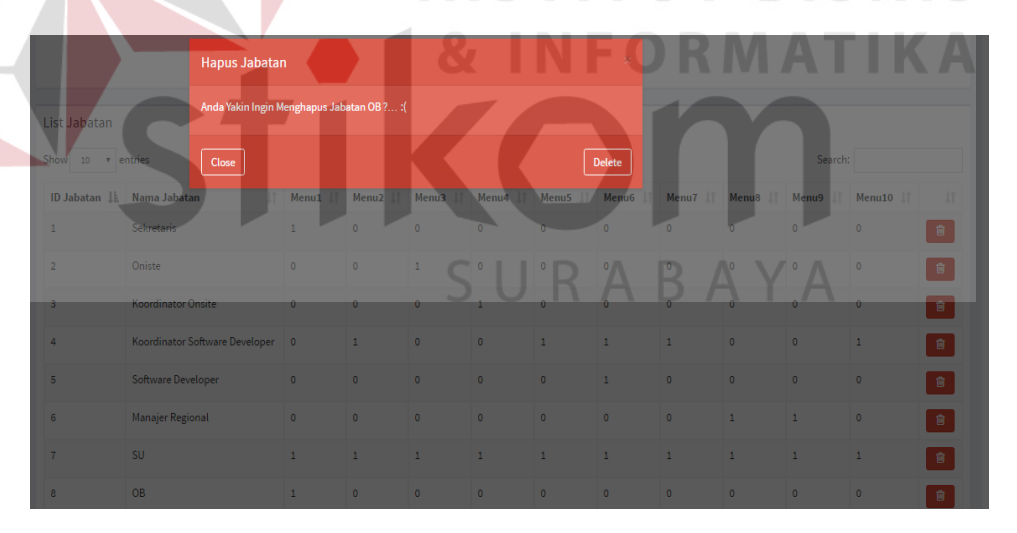

Gambar 4.7 Master Jabatan Notifikasi Delete

#### d. Form Master Provinsi

Form master provinsi adalah sebuah form yang digunakan untuk mengelola data provinsi. Form ini hanya dapat di akses oleh sekretaris saja. Data yang di inputkan pada master jabatan adalah id provinsi, nama E Carel

Gambar 4.8 Form Master Provinsi

*User* wajib mengisikan id provinsi dan nama provinsi pada form master provinsi, jika kolom id provinsi dan nama provinsi tidak di isi saat proses menyimpan data maka akan muncul pesan atau tanda untuk mengisi kolom yang kosong seperti pada gambar 4.9

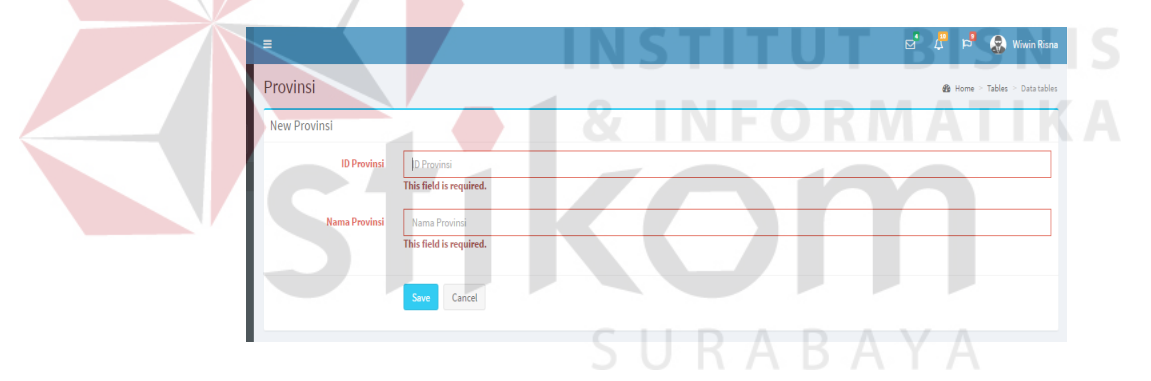

Gambar 4.9 Form Master Provinsi Save Fail

Kemudian jika *user* telah mengisi semua kolom yang dibutuhkan pada master provinsi, maka akan muncul pesan bahwa data berhasil disimpan seperti pada gambar 4.10

provinsi sesuai dengan kode dan nama provinsi yang ada di Indonesia. Form master Provinsi dapat dilihat pada gambar 4.8

| =                                            |               | ⊠* | 4 | p      | ٨      | Wiwin Risna   |
|----------------------------------------------|---------------|----|---|--------|--------|---------------|
| Provinsi                                     |               |    | 8 | Home > | Tables | > Data tables |
| ✓ Alert!<br>Perubahan Data Berhasil Dilakuka | n             |    |   |        |        | ×             |
| New Provinsi                                 |               |    |   |        |        |               |
| ID Provinsi                                  | ID Provinsi   |    |   |        |        |               |
| Nama Provinsi                                | Nama Provinsi |    |   |        |        |               |
|                                              | Sive Cancel   |    |   |        |        |               |

Gambar 4.10 Form Master Provinsi Save Succeed

Saat data yang di masukkan salah atau sudah tidak dibutuhkan maka *user* dapat menekan tombol delete pada list data di bawah form input provinsi. Saat tombol delete ditekan maka akan muncul peringatan terlebih dahulu sebelum menghapus data seperti pada gambar 4.11

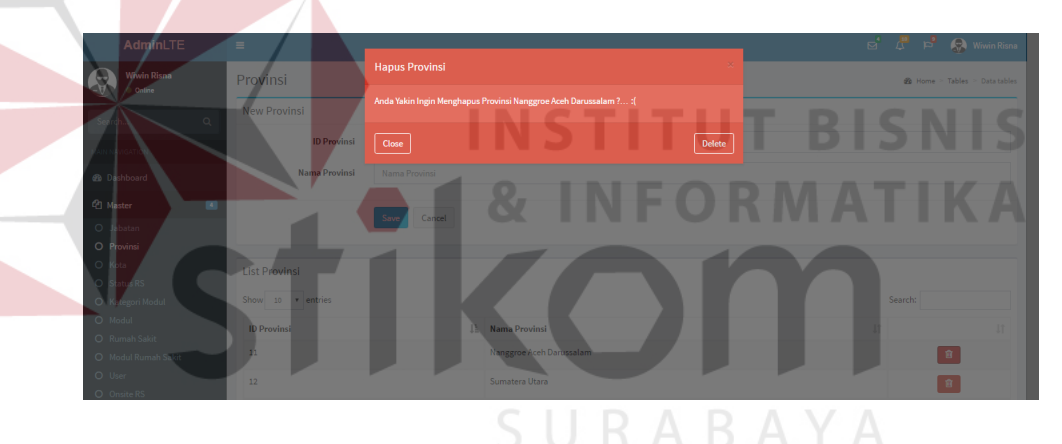

Gambar 4.11 Form Master Provinsi Notifikasi Delete

e. Form Master Kota

Form master kota adalah sebuah form yang digunakan untuk mengelola data kota. Form ini hanya dapat di akses oleh sekretaris saja. Data yang di inputkan pada master kota adalah id kota sesuai dengan kode kota di Indonesia, provinsi dan nama kota yang ada di Indonesia. Form master kota dapat dilihat pada gambar 4.12

| =         |                          | 🖬 🎜 🖻 🧟 Wiwin Risna    |
|-----------|--------------------------|------------------------|
| Kota      |                          | 🍰 Home > Master > Kota |
| New Kota  |                          |                        |
| ID Kota   | ID Kota                  |                        |
| Provinsi  | Nanggroe Aceh Darussalam | *                      |
| Nama Kota | Nama Kota                |                        |
|           | Sine Cancel              |                        |

Gambar 4.12 Form Master Kota

*User* wajib mengisikan id kota dan memilih provinsi dan nama kota pada form master kota, jika kolom id kota dan nama kota tidak di isi saat proses menyimpan data maka akan muncul pesan atau tanda untuk mengisi kolom yang kosong seperti pada gambar 4.13

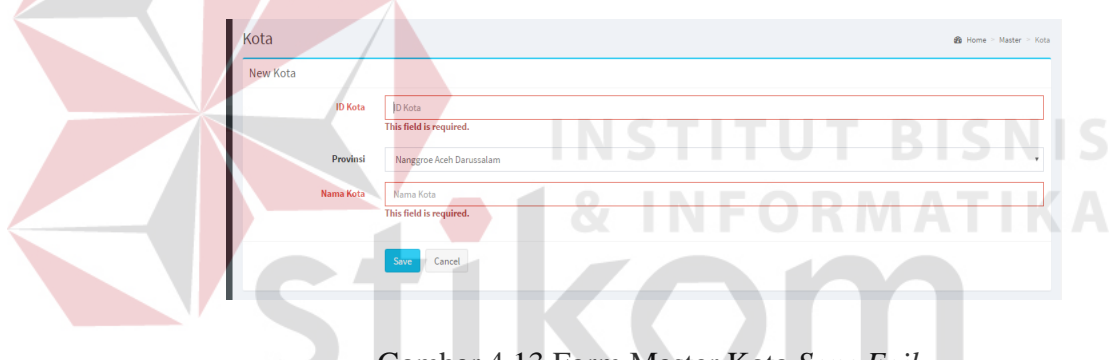

Gambar 4.13 Form Master Kota Save Fail

Kemudian jika *user* telah mengisi semua kolom yang dibutuhkan pada master kota, maka akan muncul pesan bahwa data berhasil disimpan seperti pada gambar 4.14

| =                                             |                          | 🖬 🦨 🖻 🥵 Wiwin Risna    |
|-----------------------------------------------|--------------------------|------------------------|
| Kota                                          |                          | 🏟 Home > Master > Kota |
| ✓ Alert!<br>Perubahan Data Berhasil Dilakukan |                          | ×                      |
| New Kota                                      |                          |                        |
| ID Kota                                       | ID Kota                  |                        |
| Provinsi                                      | Nanggroe Aceh Darussalam | Ţ                      |
| Nama Kota                                     | Nama Kota                |                        |
|                                               | Save Cancel              |                        |

Gambar 4.14 Form Master Kota Save Succeed

Saat data yang di masukkan salah atau sudah tidak dibutuhkan maka *user* dapat menekan tombol delete pada list data di bawah form input kota. Saat tombol delete ditekan maka akan muncul peringatan terlebih dahulu sebelum menghapus data seperti pada gambar 4.15

| AdminLTE         |                  |                                               |                                              |         |                        |  |  |
|------------------|------------------|-----------------------------------------------|----------------------------------------------|---------|------------------------|--|--|
| Wiwin Risna Kota |                  | Hapus Kota 😤                                  |                                              | ,       | b Home > Master > Kota |  |  |
| - y onune        | New Kota         | Anda Yakin Ingin Menghapus Kota Simeulue ? :( | ida Yakin Ingin Menghapus Kota Simeulue ? :( |         |                        |  |  |
| Search Q         | ID Kota          | Close                                         | Delete                                       |         |                        |  |  |
| 2 Dashboard      | Provinsi         | Nanggroe Aceh Darussalam                      |                                              |         | •                      |  |  |
| 연 Master 🖪       | Nama Kota        |                                               |                                              |         |                        |  |  |
| 🙆 Transaksi 💽    |                  |                                               |                                              |         |                        |  |  |
| 🖓 Report 🛛 🛃     |                  | Jave Cancer                                   |                                              |         |                        |  |  |
|                  | List Kota        |                                               |                                              |         |                        |  |  |
|                  | Show 10 Tentries |                                               |                                              | Search: |                        |  |  |
|                  | ID Kota          | k Nama Provinsi J†                            | Nama Kota                                    |         |                        |  |  |
|                  | 1101             |                                               |                                              |         | 8                      |  |  |
|                  | 1102             | Nanggroe Aceh Darussalam                      | Aceh Singkil                                 |         | 8                      |  |  |

Gambar 4.15 Form Master Kota Delete

f. Master Status Rumah Sakit

Form master status rumah sakit adalah sebuah form yang digunakan untuk mengelola data status untuk rumah sakit. Form ini hanya dapat di akses oleh sekretaris saja. Data yang di inputkan pada master status rumah sakit adalah id status rs sudah *autogenerate*, nama status rs dan bobot. Form master status rs dapat dilihat pada gambar 4.16

| ≡                  |                | 2 | U | К | A | D | A | ø | P 🖻    | 😞 Wiwin Risna        |
|--------------------|----------------|---|---|---|---|---|---|---|--------|----------------------|
| Status Rumah Sakit |                |   |   |   |   |   |   |   | 🏟 Home | > Master > Status RS |
| New Status RS      |                |   |   |   |   |   |   |   |        |                      |
| ID Status RS       | 4              |   |   |   |   |   |   |   |        |                      |
| Nama Status RS     | Nama Status RS |   |   |   |   |   |   |   |        |                      |
| Bobot              | bobot_sts_rs   |   |   |   |   |   |   |   |        |                      |
|                    | Save           |   |   |   |   |   |   |   |        |                      |

Gambar 4.16 Form Master Status Rumah Sakit

*User* wajib mengisikan nama status rs dan bobot pada form master status rumah sakit, jika kolom nama status rs dan bobot tidak di isi saat proses

menyimpan data maka akan muncul pesan atau tanda untuk mengisi kolom yang kosong seperti pada gambar 4.17

| E                  |                                         | 🖬 🦊 🛤 Wiwin Risma         |
|--------------------|-----------------------------------------|---------------------------|
| Status Rumah Sakit |                                         | Home ≥ Master ≥ Status RS |
| New Status RS      |                                         |                           |
| ID Status RS       | 4                                       |                           |
| Nama Status RS     | Nama Status RS                          |                           |
|                    | This field is required.                 |                           |
| Bobot              | bobot_sts_rs<br>This field is required. |                           |
|                    |                                         |                           |
|                    | Save Cancel                             |                           |

Gambar 4.17 Form Master Status Rumah Sakit Save Fail

Kemudian jika *user* telah mengisi semua kolom yang dibutuhkan pada master status rumah sakit, maka akan muncul pesan bahwa data berhasil disimpan seperti pada gambar 4.18

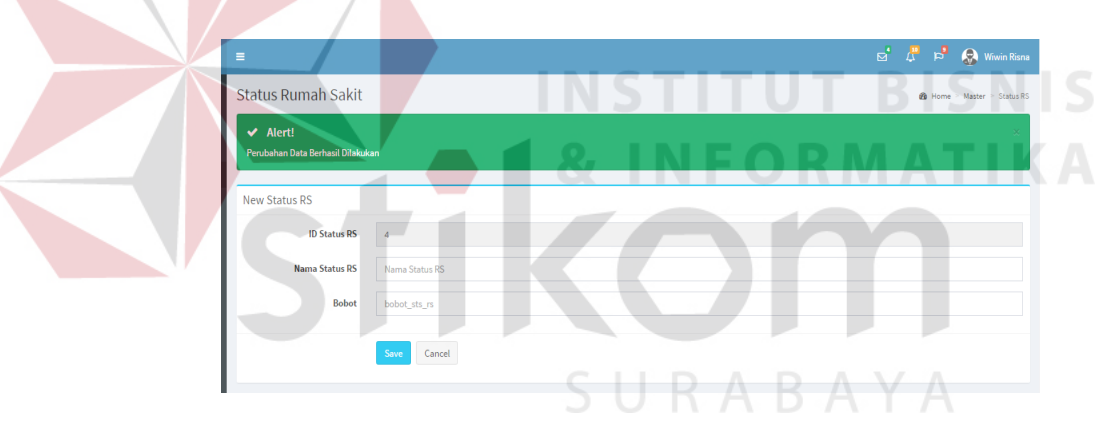

Gambar 4.18 Form Master Status Rumah Sakit Save Succeed

Saat data yang di masukkan salah atau sudah tidak dibutuhkan maka *user* dapat menekan tombol delete pada list data di bawah form input status rumah sakit. Saat tombol delete ditekan maka akan muncul peringatan terlebih dahulu sebelum menghapus data seperti pada gambar 4.19

| AdminLTE        | =                  |                                                              |        | d     | ' 🗸 🖻 👧 v       | Viwin Risna |
|-----------------|--------------------|--------------------------------------------------------------|--------|-------|-----------------|-------------|
| Wiwin Risna     | Status Rumah Sakit | Hapus Status RS                                              | ×      |       | 🕫 Home 🖻 Master |             |
| - V Online      | New Status RS      | Anda Yakin Ingin Menghapus Status RS Kontrak Akan Habis ? :( |        |       |                 |             |
| Search Q        | ID Status RS       | Close                                                        | Delete |       |                 |             |
| 🚳 Dashboard     | Nama Status RS     |                                                              |        |       |                 |             |
| 🙆 Master 💽      | Bobot              |                                                              |        |       |                 |             |
| 🖓 Transaksi 🛛 📧 |                    | _                                                            |        |       |                 |             |
| රු Report 📧     |                    | Save                                                         |        |       |                 |             |
|                 | List Status RS     |                                                              |        |       |                 |             |
|                 | Show 10 + entries  |                                                              |        |       | Search:         |             |
|                 | ID Status RS       | 11. Nama Status RS                                           |        | Bobot |                 |             |
|                 | 1                  | Kontrak Akan Habis                                           |        | 3     | 8               |             |
|                 | 2                  | Kontrak Baru                                                 |        |       | 8               |             |

Gambar 4.19 Form Master Status Rumah Sakit Delete

#### g. Master Kategori Modul

Form master kategori modul adalah sebuah form yang digunakan untuk mengelola data kategori untuk modul. Form ini hanya dapat di akses oleh sekretaris saja. Data yang di inputkan pada master kategori modul adalah id kategori modul sudah *autogenerate*, nama kategori modul dan bobot. Form master kategori modul dapat dilihat pada gambar 4.20

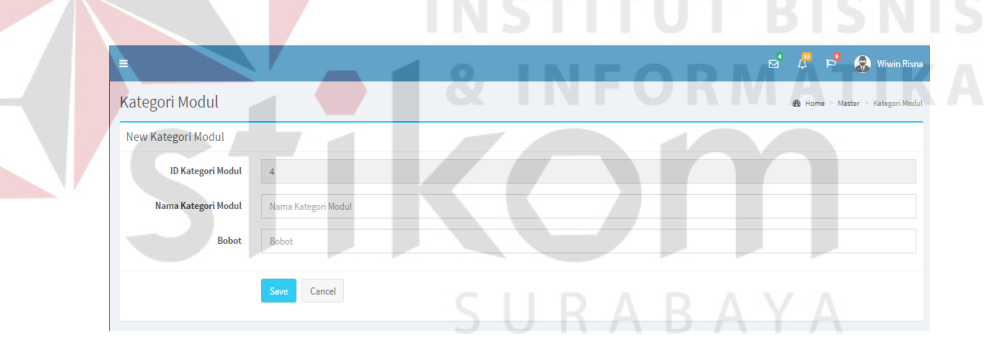

Gambar 4.20 Form Master Kategori Modul

*User* wajib mengisikan nama kategori modul dan bobot pada form master kategori modul, jika kolom nama kategori modul dan bobot tidak di isi saat proses menyimpan data maka akan muncul pesan atau tanda untuk mengisi kolom yang kosong seperti pada gambar 4.21

| =                   |                               | ⊠ | 4     | p       | 🚷 w         | iwin Risna  |
|---------------------|-------------------------------|---|-------|---------|-------------|-------------|
| Kategori Modul      |                               |   | 🚯 Hor | ne > Ma | ister > Kat | egori Modul |
| New Kategori Modul  |                               |   |       |         |             |             |
| ID Kategori Modul   | 4                             |   |       |         |             |             |
| Nama Kategori Modul | Nama Kategori Modul           |   |       |         |             |             |
|                     | This field is required.       |   |       |         |             |             |
| Bobot               | Bobot This field is required. |   |       |         |             |             |
|                     |                               |   |       |         |             |             |
|                     | Save Cancel                   |   |       |         |             |             |
|                     |                               |   |       |         |             |             |

Gambar 4.21 Form Master Kategori Modul Save Fail

Kemudian jika *user* telah mengisi semua kolom yang dibutuhkan pada master kategori modul, maka akan muncul pesan bahwa data berhasil disimpan seperti pada gambar 4.22

| =                                  | 🗹 🗸 🎽 🧟 Wiwin Risna |
|------------------------------------|---------------------|
| Kategori Modul                     |                     |
| PenJahan Data Berhasil Dilakukan   |                     |
| ID Kategori Modul 4                | UT BISNIS           |
| Nama Kategori Modul<br>Bobot Bobot | ORMATIK A           |
| Sove Cancel                        | 100                 |
|                                    |                     |

Gambar 4.22 Form Master Kategori Modul Save Succeed

Saat data yang di masukkan salah atau sudah tidak dibutuhkan maka *user* dapat menekan tombol delete pada list data di bawah form input kategori modul. Saat tombol delete ditekan maka akan muncul peringatan terlebih dahulu sebelum menghapus data seperti pada gambar 4.23

| AdminLTE        | =                              |                                 |                     |        | d' 4.    | 🖈 🔗 Wiwin Risna         |
|-----------------|--------------------------------|---------------------------------|---------------------|--------|----------|-------------------------|
| Wiwin Risna     | Kategori Modul                 | Hapus Kategori Modul            |                     | ×      | 🏂 Home   | Master > Kategori Modul |
| Search          | ✓ Alert!                       | Anda Yakin Ingin Menghapus Jaba |                     |        |          | ×                       |
| MAIN NAVIGATION | Perubahan Data Berhasil Dilaku | Close                           |                     | Delete |          |                         |
| 🚳 Dashboard     | New Kategori Modul             |                                 |                     |        |          |                         |
| 🖒 Master        | ID Kategori Modul              | 4                               |                     |        |          |                         |
| 🕑 Transaksi     | Nama Kategori Modul            |                                 |                     |        |          |                         |
| එ) Report       | Bobot                          |                                 |                     |        |          |                         |
|                 |                                | Save                            |                     |        |          |                         |
|                 | List Kategori Modul            |                                 |                     |        |          |                         |
|                 | Show 10 • entries              |                                 |                     |        | Search:  |                         |
|                 | ID Kategori Modul              |                                 | Nama Kategori Modul |        | Bobot Jî |                         |
|                 |                                |                                 | Front Office        |        | 3        | 8                       |
|                 |                                |                                 | Penunjang           |        |          | 8                       |

Gambar 4.23 Form Master Kategori Modul Delete

#### h. Master Modul

Form master modul adalah sebuah form yang digunakan untuk mengelola data modul. Form ini hanya dapat di akses oleh sekretaris saja. Data yang di inputkan pada master modul adalah id modul sudah *autogenerate*, memilih kategori modul sesuai dengan modul yang akan di inputkan dan nama modul. Form master modul dapat dilihat pada gambar 4.24

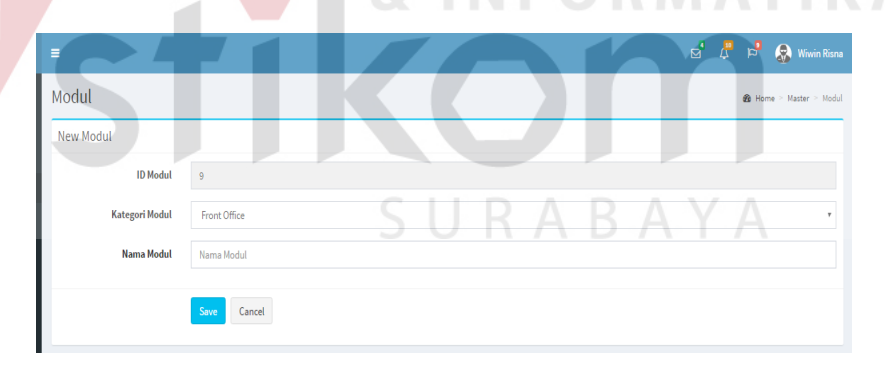

Gambar 4.24 Form Master Modul

*User* wajib mengisikan nama modul pada form master modul, jika kolom nama kategori modul tidak di isi saat proses menyimpan data maka akan muncul pesan atau tanda untuk mengisi kolom yang kosong seperti pada gambar 4.25

| =              | E                       | ď | æ | a<br>a | 🚷 Wiw       | vin Risna |
|----------------|-------------------------|---|---|--------|-------------|-----------|
| Modul          |                         |   |   | 🙆 Hor  | ne > Master | > Modul   |
| New Modul      |                         |   |   |        |             |           |
| ID Modul       | 9                       |   |   |        |             |           |
| Kategori Modul | Front Office            |   |   |        |             | ٣         |
| Nama Modul     | Nama Modul              |   |   |        |             |           |
|                | This field is required. |   |   |        |             |           |
|                | Seve Cancel             |   |   |        |             |           |

Gambar 4.25 Form Master Modul Save Fail

Kemudian jika *user* telah mengisi semua kolom yang dibutuhkan pada master modul, maka akan muncul pesan bahwa data berhasil disimpan seperti pada gambar 4.26

|                                       | 😅 🗸 🏓 🧟 Wiwin Risna     |
|---------------------------------------|-------------------------|
| Modul                                 | 🍘 Home > Master > Modul |
| Alerti Perubahan Data Berhasi Didukan | x                       |
| New Modul                             | <u>BISN</u> IS          |
| ID Modul 9                            |                         |
| Kategori Modut Front Office           | MATIKA                  |
| Nama Modul Nama Modul                 |                         |
| Ser Cancel                            |                         |

Gambar 4.26 Form Master Modul Save Succed

Saat data yang di masukkan salah atau sudah tidak dibutuhkan maka *user* dapat menekan tombol delete pada list data di bawah form input modul. Saat tombol delete ditekan maka akan muncul peringatan terlebih dahulu sebelum menghapus data seperti pada gambar 4.27

| AdminLTE                | =                                                                     |                                     |                    |                   | g 7 b 8  | Wiwin Risna |
|-------------------------|-----------------------------------------------------------------------|-------------------------------------|--------------------|-------------------|----------|-------------|
| Wiwin Risna<br>• Online | Modul                                                                 | Hapus modul                         |                    | ×                 | 🚯 Home > |             |
| Search                  | <ul> <li>Alert!</li> <li>Perubahan Data Berhasil Dilakukar</li> </ul> | Anda Yakin Ingin Menghapus Kota Kas | r Rawat Jalan ? :( |                   |          |             |
| MAIN NAVIGATION         |                                                                       | Close                               |                    | Delete            |          |             |
| 🚳 Dashboard             | New Modul                                                             |                                     |                    |                   |          |             |
| 역 Master                | ID Modul                                                              |                                     |                    |                   |          |             |
| 街 Transaksi             | Kategori Modul                                                        | Front Office                        |                    |                   |          | •           |
| 역] Report               | Nama Modul                                                            |                                     |                    |                   |          |             |
|                         |                                                                       | Save                                |                    |                   |          |             |
|                         | List Kota                                                             |                                     |                    |                   |          |             |
|                         | Show 10 • entries                                                     |                                     |                    |                   | Search:  |             |
|                         | ID Modul                                                              | 🔠 Nama Kategori Modul               |                    | Nama Modul        |          |             |
|                         |                                                                       | Front Office                        |                    | Kasir Rawat Jalan |          |             |
|                         | 2                                                                     | Front Office                        |                    | Kasir Rawat Inap  |          |             |

Gambar 4.27 Form Master Modul Delete

#### i. Master Rumah Sakit

Form master rumah sakit adalah sebuah form yang digunakan untuk mengelola data rumah sakit. Form ini hanya dapat di akses oleh sekretaris saja. Data yang di inputkan pada master rumah sakit adalah id rumah sakit sudah *autogenerate*, nama rumah sakit, alamat, kota telepon, memilih status rumah sakit dan memasukan tanggal kontran, tanggal habis kontrak serta nilai kontrak sesuai rumah sakit yang akan di inputkan. Form master rumah sakit dapat dilihat pada gambar 4.28

|                       | S                  | U | R A | ΒA | 🗹 🗸 🖻 😞 Wiwin Risna  |
|-----------------------|--------------------|---|-----|----|----------------------|
| Rumah Sakit           |                    |   |     |    | ∰o Home > Master > R |
| New RS                |                    |   |     |    |                      |
| ID RS                 | 5                  |   |     |    |                      |
| Rumah Sakit           | Rumah Sakit        |   |     |    |                      |
| Alamat                | Alamat             |   |     |    |                      |
| Kota *                | Pilih satu         |   |     |    | ×                    |
| Telepon               | Telepon            |   |     |    |                      |
| Status RS             | Kontrak Akan Habis |   |     |    | •                    |
| Tanggal Kontrak       |                    |   |     |    |                      |
| Tanggal Habis Kontrak | <b>*</b>           |   |     |    |                      |
| Nilai Kontrak         | Nilai Kontrak      |   |     |    |                      |
|                       | Save Cancel        |   |     |    |                      |

Gambar 4.28 Form Master Rumah Sakit

*User* wajib mengisikan semua kolom yang ada ada form input rumah sakit, jika semua kolom tidak di isi saat proses menyimpan data maka akan muncul pesan atau tanda untuk mengisi kolom yang kosong seperti pada gambar 4.29

| =                     | 등' 🧗 🗗 🎪 Wain Riana                                               |
|-----------------------|-------------------------------------------------------------------|
| Rumah Sakit           | 🚯 Thome > Mater > 25                                              |
| New RS                |                                                                   |
| ID RS                 | δ                                                                 |
| Rumah Sakit           | Purnah Saloit                                                     |
| Alamat                | This field is required.       Alamist       To field is required. |
| Kota *                | Pilih salah satu kota!                                            |
|                       | Pilh satu                                                         |
| Telepon               | Telepon<br>This field is required.                                |
| Status RS             | Kontrak Man Habis                                                 |
| Tanggal Kontrak       | m                                                                 |
|                       | This field is required.                                           |
| Tanggal Habis Kontrak | This field is required.                                           |
| Nilai Kontrak         | Nili Kotak                                                        |
|                       | THE REAL EQUICA                                                   |
|                       | Cancel Cancel                                                     |
|                       |                                                                   |

Gambar 4.29 Form Master Rumah Sakit Save Fail

Kemudian jika *user* telah mengisi semua kolom yang dibutuhkan pada master rumah sakit, maka akan muncul pesan bahwa data berhasil disimpan seperti pada gambar 4.30

|                                               |                  |     |  |    |   |    | e' 🦉 | 🖻 🧟 Wiwin Risn       |
|-----------------------------------------------|------------------|-----|--|----|---|----|------|----------------------|
| Rumah Sakit                                   |                  |     |  |    |   |    |      | 🍘 Home > Master > Ri |
| ✓ Alert!<br>Perubahan Data Berhasil Dilakukan |                  |     |  | UR | A | AY | Α /  |                      |
| New RS                                        |                  |     |  |    |   |    |      |                      |
| ID RS                                         | 5                |     |  |    |   |    |      |                      |
| Rumah Sakit                                   | Rumah Sakit      |     |  |    |   |    |      |                      |
| Alamat                                        | Alamat           |     |  |    |   |    |      |                      |
| Kota *                                        | Pilih satu       |     |  |    |   |    |      | -                    |
| Telepon                                       | Telepon          |     |  |    |   |    |      |                      |
| Status RS                                     | Kontrak Akan Hab | xis |  |    |   |    |      | •                    |
| Tanggal Kontrak                               | #                |     |  |    |   |    |      |                      |
| Tanggal Habis Kontrak                         | <b>#</b>         |     |  |    |   |    |      |                      |
| Nilai Kontrak                                 | Nilai Kontrak    |     |  |    |   |    |      |                      |
|                                               | Save Cancel      |     |  |    |   |    |      |                      |

Gambar 4.30 Form Master Rumah Sakit Save Succeed

Saat data yang di masukkan salah atau sudah tidak dibutuhkan maka *user* dapat menekan tombol delete pada list data di bawah form input rumah

sakit. Saat tombol delete ditekan maka akan muncul peringatan terlebih dahulu sebelum menghapus data seperti pada gambar 4.31

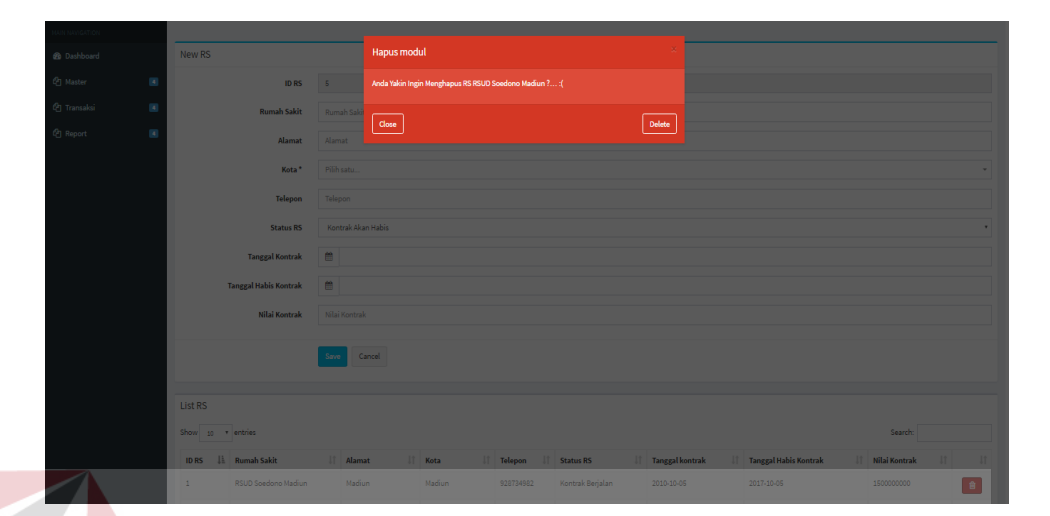

Gambar 4.31 Form Master Rumah Sakit Delete

j. Master Modul Rumah Sakit

Form master modul rumah sakit adalah sebuah form yang digunakan untuk mengelola data modul yang ada pada setiap rumah sakit. Form ini hanya dapat di akses oleh sekretaris saja. Data yang di inputkan pada master modul rumah sakit adalah id modul, memilih modul yang akan di inputkan sesuai dengan yang ada pada rumah sakit, memlih rumah sakit, dan tanggal instal. Form master modul rumah sakit dapat dilihat pada gambar 4.32

| =                     |                     | 🗹 🗸 🏴 🚷 Wiwin Risna                 |
|-----------------------|---------------------|-------------------------------------|
| Modul RS              |                     | 🍘 Home 🗧 Master 🏱 Modul Rumah Sakit |
| New Modul Rumah Sakit |                     |                                     |
| Rumah Sakit           | RSUD Soedono Madiun | • Search                            |
| ID Modul RS           | 33                  |                                     |
| Modul                 | Kasir Rawat Jalan   | •                                   |
| Tanggal Instal        | 8                   |                                     |
|                       | Save Cancel         |                                     |

Gambar 4.32 Form Master Modul Rumah Sakit

User wajib mengisikan kolom tanggal instal yang ada ada form input modul rumah sakit, jika semua kolom tidak di isi saat proses menyimpan

data maka akan muncul pesan atau tanda untuk mengisi kolom yang kosong seperti pada gambar 4.33

| =                     | 8                       | s 🖓    | þ        | 🚷 Wiwin Risna       |
|-----------------------|-------------------------|--------|----------|---------------------|
| Modul RS              |                         | 🍪 Home | > Master | > Modul Rumah Sakit |
| New Modul Rumah Sakit |                         |        |          |                     |
| Rumah Sakit           | RSUD Soedono Madiun     |        | •        | Search              |
| ID Modul RS           | 33                      |        |          |                     |
| Modul                 | Kasir Rawat Jalan       |        |          | ٣                   |
| Tanggal Instal        | This field is required. |        |          |                     |
|                       | Save Cancel             |        |          |                     |

Gambar 4.33 Form Master Modul Rumah Sakit Save Fail

Kemudian jika *user* telah mengisi semua kolom yang dibutuhkan pada master modul rumah sakit, maka akan muncul pesan bahwa data berhasil disimpan seperti pada gambar 4.34

| -                                             |                           |                  |     | 🖻 🦧 🖻 🥵 Wiwin Risna                 |
|-----------------------------------------------|---------------------------|------------------|-----|-------------------------------------|
| Modul RS                                      |                           |                  |     | 🙆 Home 🗉 Master 🗈 Modul Rumah Sakit |
| ✓ Alert!<br>Perubahan Data Berhasil Dilakukan |                           | <i>&amp;</i> INF | ORA | ΑΔΤΙΚ                               |
| New Modul Rumah Sakit                         |                           |                  |     |                                     |
| Rumah Sakit                                   | RSUD Soedono Madiun<br>33 |                  |     | * Search                            |
| Modul                                         | Kasir Rawat Jalan         |                  |     | •                                   |
| - an PB as up on a                            | Save                      |                  |     |                                     |

Gambar 4.34 Form Master Modul Rumah Sakit Save Succeed

Karena terdapat beberapa rumah sakit dan banyak modul maka user dapat mencari modul apa saja yang sudah di inputkan pada form master modul rumah sakit dengan memilih nama rumah sakit dan menekan tombol *search* seperti pada gambar 4.35

| =                     |                                                                        |          |             |    |                | ⊠ 4    | p      | 🛞 Wiwin Risna       |
|-----------------------|------------------------------------------------------------------------|----------|-------------|----|----------------|--------|--------|---------------------|
| Modul RS              |                                                                        |          |             |    |                | 🚯 Home | Master | > Modul Rumah Sakit |
| New Modul Rumah Sakit |                                                                        |          |             |    |                |        |        |                     |
| Rumah Sakit           | RSUD Soedono Madiun                                                    |          |             |    |                |        |        | Search              |
| ID Modul RS<br>Modul  | RSUD Harjono Ponorogo<br>RSUD Bangil<br>RSUD Sidoarjo<br>RSUD Sidoarjo |          |             |    |                |        |        | Ţ                   |
| Tanggal Instal        | <b>#</b>                                                               |          |             |    |                |        |        |                     |
|                       | Save Cancel                                                            |          |             |    |                |        |        |                     |
| List Modul RS         |                                                                        |          |             |    |                |        |        |                     |
| Show 10 v entries     |                                                                        |          |             |    |                | Search |        |                     |
| ID Modul RS           | 🛓 Rumah Sakit                                                          | .↓† Mode | ıl          | J1 | Tanggal Instal |        | J†     | 11                  |
| 1                     | RSUD Soedono Madiun                                                    | Kasir    | Rawat Jalan | 3  | 2010-10-05     |        |        | <b>a</b>            |

Gambar 4.35 Form Master Modul Rumah Sakit Search

Saat data yang di masukkan salah atau sudah tidak dibutuhkan maka *user* dapat menekan tombol delete pada list data di bawah form input modul rumah sakit yang akan muncul setelah menekan tombol *search*. Saat tombol delete ditekan maka akan muncul peringatan terlebih dahulu sebelum menghapus data seperti pada gambar 4.36

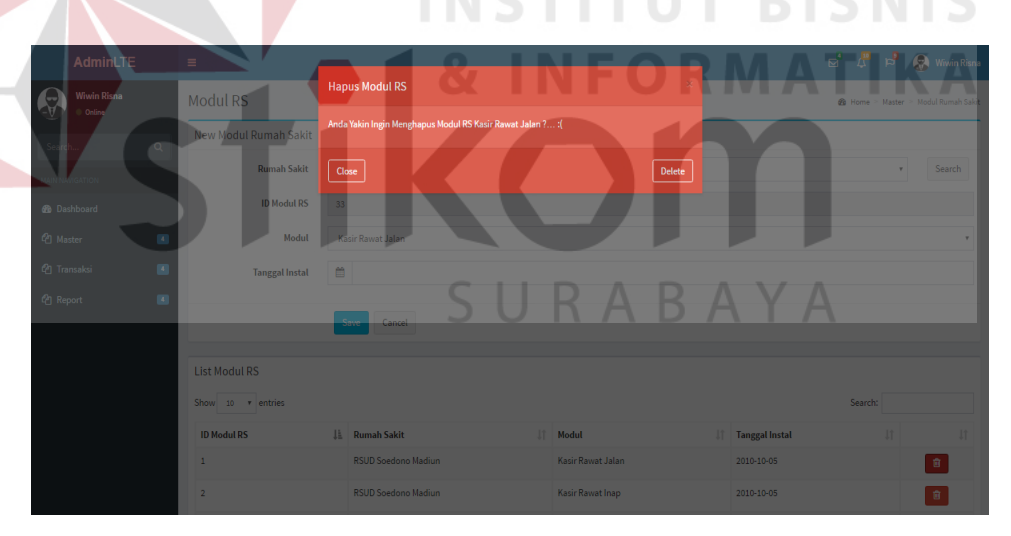

Gambar 4.36 Form Master Modul Rumah Sakit Delete

k. Master User

Form master *user* adalah sebuah form yang digunakan untuk mengelola data user yang akan menggunakan aplikasi. Form ini hanya dapat di akses oleh sekretaris saja. Data yang di inputkan pada master *user* mulai dari

NIK hingga email user. Form master modul rumah saakit dapat dilihat pada gambar 4.37

| =         |            | 🗹 🥇 🏓 🧟 Winnin Roma    |
|-----------|------------|------------------------|
| User      |            | ♣ Home > Master > User |
| New User  |            |                        |
| NK        | NK         |                        |
| Nama User | Nama User  |                        |
| Jabatan   | Sekretaris |                        |
| Alamat    | Alamat     |                        |
| Kota*     | Pilh satu  | *                      |
| Telepon   | Telepon    |                        |
| Password  | Password   |                        |
| Email     | Email      |                        |
|           | See Canal  |                        |

Gambar 4.37 Form Master User

*User* wajib mengisikan semua kolom yang ada pada form input master . jika salah satu atau semua kolom tidak di isi saat proses menyimpan data maka akan muncul pesan atau tanda untuk mengisi kolom yang kosong seperti pada gambar 4.38

| =         | 🖬 🖉 🛱 🤮 Winin Kina                |
|-----------|-----------------------------------|
| User      | 6 Hone - Master - User            |
| New User  |                                   |
| NIK       | ИК                                |
|           | This field is required.           |
| Nama User | Nama User                         |
|           | This field is required.           |
| Jabatan   | Sekretaris .                      |
|           |                                   |
| Alamat    | Alamat<br>This field is required. |
|           | Pilib salah satu kota'            |
| Kota *    | Pilh satu                         |
|           |                                   |
| Telepon   | Telepon This fadd is remined      |
|           |                                   |
| Password  | Password                          |
|           | This field is required.           |
| Email     | Email                             |
|           | This field is required.           |
|           |                                   |
|           | Save Cancel                       |
|           |                                   |

Gambar 4.38 Form Master User Save Fail

Kemudian jika *user* telah mengisi semua kolom yang dibutuhkan pada master *user*, maka akan muncul pesan bahwa data berhasil disimpan seperti pada gambar 4.39

| =                                             |             | 5 | æ | <b>1</b> 9 | 🛞 Wiwin Risne      |
|-----------------------------------------------|-------------|---|---|------------|--------------------|
| User                                          |             |   |   | 🙆 Hor      | ne ≥ Master ≥ User |
| ✓ Alert!<br>Perubahan Data Berhasil Dilakukan |             |   |   |            | ×                  |
| New User                                      |             |   |   |            |                    |
| NIK                                           | NK          |   |   |            |                    |
| Nama User                                     | Nama User   |   |   |            |                    |
| Jabatan                                       | Sekretaris  |   |   |            | ٠                  |
| Alamat                                        | Alamat      |   |   |            |                    |
| Kota *                                        | Pilih satu  |   |   |            | ÷                  |
| Telepon                                       | Telepon     |   |   |            |                    |
| Password                                      | Password    |   |   |            |                    |
| Email                                         | Email       |   |   |            |                    |
|                                               | Save Cancel |   |   |            |                    |

Gambar 4.39 Form Master User Save Succeed

Saat data yang di masukkan salah atau sudah tidak dibutuhkan maka *user* dapat menekan tombol delete pada list data di bawah form input *user* yang akan muncul setelah menekan tombol *search*. Saat tombol delete ditekan maka akan muncul peringatan terlebih dahulu sebelum menghapus data seperti pada gambar 4.40

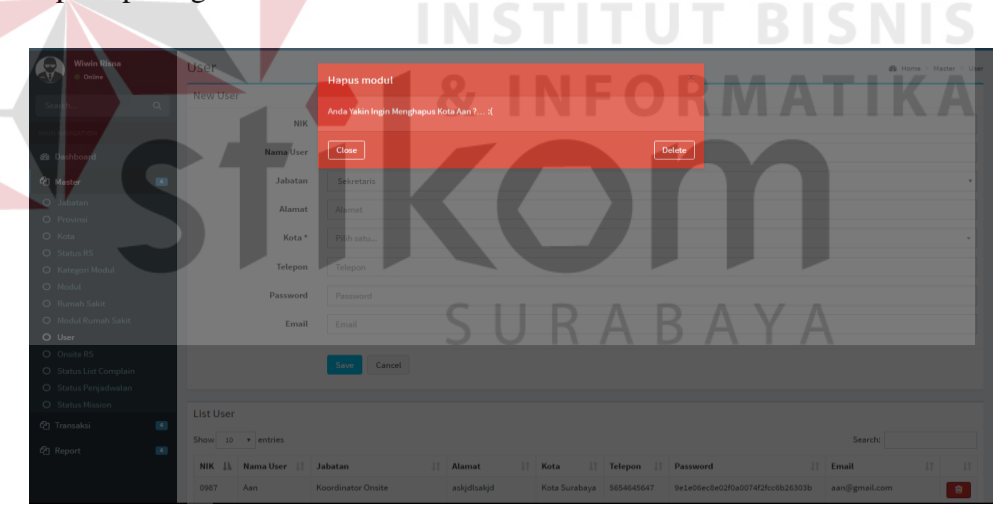

Gambar 4.40 Form Master User Save Delete

#### 1. Master Onsite Rumah Sakit

Form master *onsite* rumah sakit adalah sebuah form yang digunakan untuk mengelola data user yang mempunyai jabatan onsite sesuai dengan tempat ruamah sakit onsite di tempatkan. Form ini hanya dapat di akses oleh sekretaris saja. Data yang di inputkan pada master *onsite* rumah sakit

adalah memilih nama onsite dan nama rumah sakit. Form master onsite rumah sakit dapat dilihat pada gambar 4.41

| ≡             |                     | ⊠ | 4 | p    | 🛞 Wiwin       | Risna    |
|---------------|---------------------|---|---|------|---------------|----------|
| Rumah Sakit   |                     |   | £ | Home | > Master > On | nsite RS |
| New Onsite RS |                     |   |   |      |               |          |
| Onsite        | Angga               |   |   |      |               | •        |
| Rumah Sakit   | RSUD Soedono Madiun |   |   |      |               | ۲        |
|               | Save Cancel         |   |   |      |               |          |

Gambar 4.41 Form Master Onsite Rumah Sakit

Setelah *user* memlih onsite dan rumah sakit untuk di inputkan dan di simpan, maka akan muncul pesan bahwa data berhasil disimpan seperti pada gambar 4.42

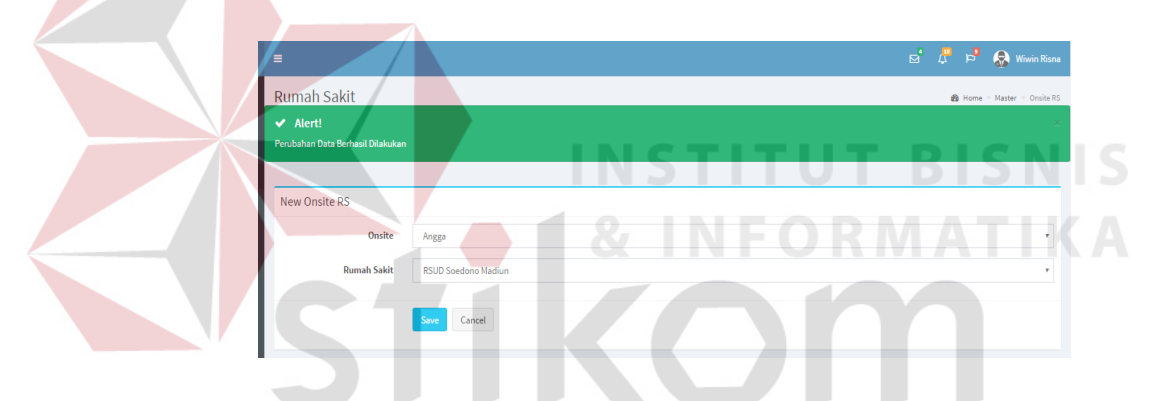

Gambar 4.42 Form Master Onsite Rumah Sakit Save Succed

Saat data yang di masukkan salah atau sudah tidak dibutuhkan maka *user* dapat menekan tombol delete pada list data di bawah form input *onsite* rumh sakit. Saat tombol delete ditekan maka akan muncul peringatan terlebih dahulu sebelum menghapus data seperti pada gambar 4.43

| AdminLTE                        | =                       |                                         |                                      | e' | 🖑 🖻 🚷 Wiwin Risna           |
|---------------------------------|-------------------------|-----------------------------------------|--------------------------------------|----|-----------------------------|
| Wiwin Risna                     | Rumah Sakit             | Hapus modul                             |                                      | ×  | 🍘 Home 🖻 Master 🏱 Onsite RS |
| Secondary Ontine                | New Onsite RS           | Anda Yakin Ingin Menghapus onsite Angga | Dengan RS RSUD Harjono Ponorogo ? :( |    |                             |
| Main Namoation                  | Onsite                  | Close                                   | Dete                                 | te |                             |
| 2 Dashboard                     | Rumah Sakit             | RSUD Soedono Madiun                     |                                      |    | •                           |
| 省 Master 📧                      |                         | for four                                |                                      |    |                             |
| O Jabatan<br>O Provinsi         |                         | Cancer                                  |                                      |    |                             |
| O Kota                          | List Onsite Rumah Sakit |                                         |                                      |    |                             |
| O Status RS<br>O Kategori Modul | Show 10 + entries       |                                         |                                      | s  | sarch:                      |
| O Modul<br>O Rumah Sakit        | Nama Onsite             | IL.                                     | Rumah Sakit                          |    |                             |
| O Modul Rumah Sakit             | Angga                   |                                         | RSUD Harjono Ponorogo                |    | 8                           |
| O User O Onsite RS              | Arya Yudha              |                                         | RSUD Soedono Madiun                  |    | 8                           |
| O Status List Complain          | Brian Prima             |                                         | RSUD Sidoarjo                        |    | 8                           |
| O Status Mission                | Cahyo Nugorho           |                                         | RSUD Bangil                          |    | Ĥ                           |

Gambar 4.43 Form Master Onsite Rumah Sakit Delete

#### m. Master Status List Complain

Form master status *list complain* adalah sebuah form yang digunakan untuk mengelola data status untuk list dari complain yang di kirim. Form ini hanya dapat di akses oleh sekretaris saja. Data yang di inputkan pada master status list *complain* id status *list complain* yang sudah *autogenerate* dan nama status *list complain* Form master status *list complain* dapat dilihat pada gambar 4.44

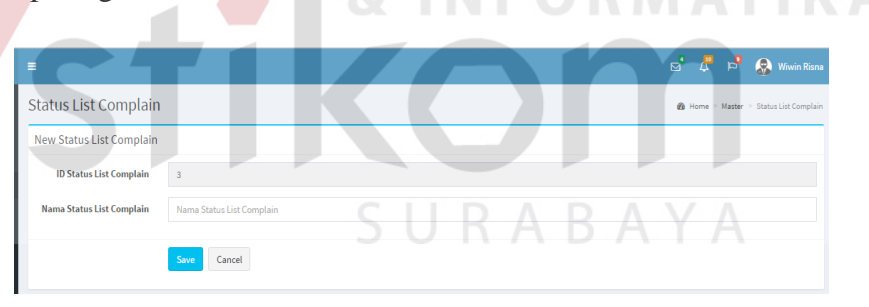

Gambar 4.44 Form Master Status List Complain

*User* wajib mengisikan semua kolom yang ada pada form input master status *list complain*. jika salah satu atau semua kolom tidak di isi saat proses menyimpan data maka akan muncul pesan atau tanda untuk mengisi kolom yang kosong seperti pada gambar 4.45

| =                         |                                                   | ⊠ | æ      | p      | 🛞 Wiwin Risna                            |
|---------------------------|---------------------------------------------------|---|--------|--------|------------------------------------------|
| Status List Complain      |                                                   | ß | Home > | Master | <ul> <li>Status List Complain</li> </ul> |
| New Status List Complain  |                                                   |   |        |        |                                          |
| ID Status List Complain   | 3                                                 |   |        |        |                                          |
| Nama Status List Complain | Nama Status List Complain This field is required. |   |        |        |                                          |
|                           | Sove Cancel                                       |   |        |        |                                          |

Gambar 4.45 Form Master Status List Complain Save Fail

Kemudian jika *user* telah mengisi semua kolom yang dibutuhkan pada master status *list complain*, maka akan muncul pesan bahwa data berhasil disimpan seperti pada gambar 4.46

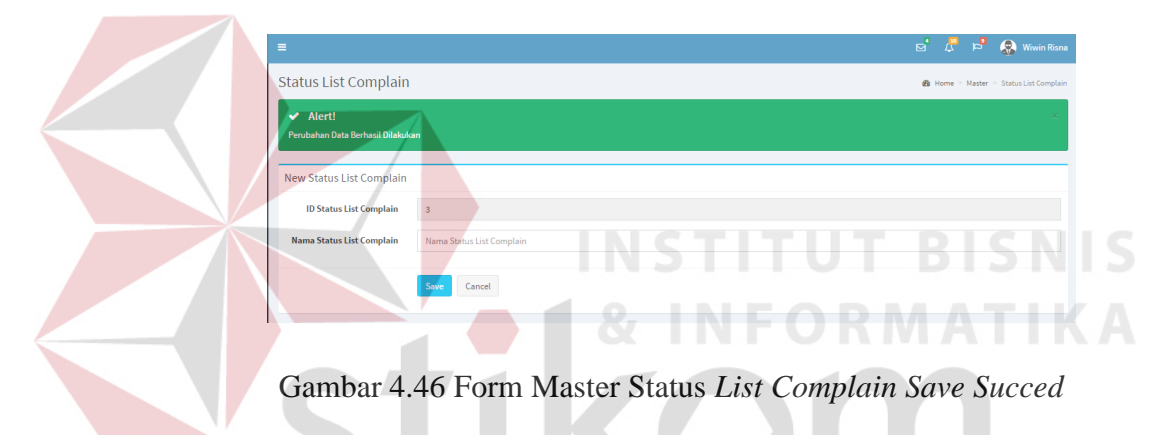

Saat data yang di masukkan salah atau sudah tidak dibutuhkan maka *user* dapat menekan tombol delete pada list data di bawah form input status *list complain*. Saat tombol delete ditekan maka akan muncul peringatan terlebih dahulu sebelum menghapus data seperti pada gambar 4.47

| Admin           |                           |                            |                           |        |                                      |  |
|-----------------|---------------------------|----------------------------|---------------------------|--------|--------------------------------------|--|
| Wiwin Ris       | Status List Complain      | Hapus Status List Complain |                           | ×      | <b>da</b> Home ≈ Master ≈ StatusList |  |
|                 | New Status List Complain  |                            |                           |        |                                      |  |
| MAIN NAVIGATION | ID Status List Complain   | Close                      |                           | Delete |                                      |  |
| Dashboard       | Nama Status List Complain |                            |                           |        |                                      |  |
| 创 Master        |                           | form Connel                |                           |        |                                      |  |
| 🕲 Transaksi     |                           | Gancer                     |                           |        |                                      |  |
| ල්ලු Report     |                           |                            |                           |        |                                      |  |
|                 | Show 10 + entries         |                            |                           |        | Search:                              |  |
|                 | ID Status List Complain   | IL III                     | Nama Status List Complain |        |                                      |  |
|                 |                           |                            | Pending                   |        | 8                                    |  |
|                 |                           |                            | Diterima                  |        | 8                                    |  |
|                 |                           |                            | Ditolak                   |        | <b>a</b>                             |  |

Gambar 4.47 Form Master Status List Complain Delete

n. Master Kategori Complain

Form master kategori *complain* adalah sebuah form yang digunakan untuk mengelola data kategori untuk complain yang di kirim. Form ini hanya dapat di akses oleh koordinator *sofdev* saja. Data yang di inputkan pada master kategori *complain* adalah id kategori *complain* yang sudah *autogenerate* dan nama kategori *complain*. Form master kategori *complain* dapat dilihat pada gambar 4.48

| =                      |                        | 🗹 🖧 🛤 Budi                          |
|------------------------|------------------------|-------------------------------------|
| Kategori Complain      |                        | 🍘 Home 🏱 Master 🏱 Kategori Complain |
| New Kategori Complain  |                        |                                     |
| ID Kategori Complain   | 5                      |                                     |
| Nama Kategori Complain | Nama Kategori Complian |                                     |
| Estimasi               | Estimasi               |                                     |
| Deadline               | Deadline               |                                     |
|                        | Save Cancel            |                                     |
|                        |                        |                                     |

# Gambar 4.48 Form Master Kategori Complain

*User* wajib mengisikan semua kolom yang ada pada form input master kategori *complain*. jika salah satu atau semua kolom tidak di isi saat proses menyimpan data maka akan muncul pesan atau tanda untuk mengisi kolom yang kosong seperti pada gambar 4.49

|                        |                                                   |  |  | 🖻 🖧 🖻                 | 😞 Budi        |
|------------------------|---------------------------------------------------|--|--|-----------------------|---------------|
| Kategori Complain      |                                                   |  |  | 🍘 Home 🏱 Master 🏱 Kat | gori Complain |
| New Kategori Complain  |                                                   |  |  |                       |               |
| ID Kategori Complain   | 5                                                 |  |  |                       |               |
| Nama Kategori Complain | Nama Kategori Complian<br>This field is required. |  |  |                       |               |
| Estimasi               | Estimasi<br>This field is required.               |  |  |                       |               |
| Deadline               | Deadline<br>This field is required.               |  |  |                       |               |
|                        | Save                                              |  |  |                       |               |

Gambar 4.49 Form Master Kategori Complain Save Fail

Kemudian jika *user* telah mengisi semua kolom yang dibutuhkan pada master kategori *complain*, maka akan muncul pesan bahwa data berhasil disimpan seperti pada gambar 4.50

| =                                            |                        | ⊠      | ₽        | P      | 🔕 Bud         | li |
|----------------------------------------------|------------------------|--------|----------|--------|---------------|----|
| Kategori Complain                            |                        | 🙆 Home | > Master | > Kate | gori Complaii | n  |
| ✓ Alert!<br>Perubahan Data Berhasil Dilakuka | n                      |        |          |        | ×             |    |
| New Kategori Complain                        |                        |        |          |        |               |    |
| ID Kategori Complain                         | 5                      |        |          |        |               |    |
| Nama Kategori Complain                       | Nama Kategori Complian |        |          |        |               |    |
| Estimasi                                     | Estimasi               |        |          |        |               |    |
| Deadline                                     | Deadline               |        |          |        |               |    |
|                                              | Save Cancel            |        |          |        |               |    |

Gambar 4.50 Form Master Kategori Complain Save Succed

Saat data yang di masukkan salah atau sudah tidak dibutuhkan maka *user* dapat menekan tombol delete pada list data di bawah form input kategori *complain*. Saat tombol delete ditekan maka akan muncul peringatan terlebih dahulu sebelum menghapus data seperti pada gambar 4.51

| AdminLTE          |                          |            |                      |                          | - |          |        |          | Ø        | 4° Þ          | 🔊 Budi                |
|-------------------|--------------------------|------------|----------------------|--------------------------|---|----------|--------|----------|----------|---------------|-----------------------|
| Budi              | Kategori Complain        | Hapus K    | ategori Complain     |                          |   |          |        |          | 🙆 Home > | Master > Kate | gori Compl <b>ain</b> |
|                   | New Kategori Complain    | Anda Yakir | Ingin Menghapus Kate | egori Complain Easy ? :( |   |          |        |          |          |               |                       |
| AVIGATION         | ID Kategori Complain     | Close      |                      |                          |   |          | Delete |          |          |               |                       |
| ashboard          | Nama Kategori Complain   |            |                      |                          |   |          |        |          |          |               |                       |
| laster 🕢          | Estimasi                 |            |                      |                          |   |          |        |          |          |               |                       |
| Kategori Complain | Deadline                 |            |                      |                          |   |          |        |          |          |               |                       |
| ransaksi 🗾        |                          |            |                      |                          |   |          |        |          |          |               |                       |
| eport 🚺           |                          | Save       | Cancel               |                          |   |          |        |          |          |               |                       |
|                   |                          |            |                      |                          |   |          |        |          |          |               |                       |
|                   | List Kategori Complain   |            |                      |                          |   |          |        |          |          |               |                       |
|                   | Show 10 <b>*</b> entries |            |                      |                          |   |          |        |          | Search:  |               |                       |
|                   | ID Kategori              | 1k         | Nama Kategori        |                          |   | Estimasi |        | Deadline |          |               |                       |
|                   | 1                        |            | Easy                 |                          |   | 2 HOUR   |        | 4 HOUR   |          | Û             |                       |
|                   | 2                        |            | Medium               |                          |   | 8 HOUR   |        | 2 DAY    |          | •             |                       |

Gambar 4.51 Form Master Kategori Complain Delete

o. Master Status Penjadwalan

Form master status penjadwalan adalah sebuah form yang digunakan untuk mengelola data status untuk penjadwalan penanganan complain yang di kirim. Form ini hanya dapat di akses oleh sekretaris saja. Data yang di inputkan pada master status penjadwalan adalah id status penjadwalan yang sudah *autogenerate* dan status penjadwalan. Form master status penjadwalan dapat dilihat pada gambar 4.52

| =                      |                         | ø | æ    | p      | 🛞 Wiwin Risna      |
|------------------------|-------------------------|---|------|--------|--------------------|
| Status Penjadwalan     |                         | £ | Home | Master | Status Penjadwalan |
| New Status Penjadwalan |                         |   |      |        |                    |
| ID Status Penjadwalan  | 4                       |   |      |        |                    |
| Status Penjadwalan     | Nama Status Penjadwalan |   |      |        |                    |
|                        | Sive Cancel             |   |      |        |                    |

Gambar 4.52 Form Master Status Penjadwalan

*User* wajib mengisikan semua kolom yang ada pada form input master status penjadwalans. jika salah satu atau semua kolom tidak di isi saat proses menyimpan data maka akan muncul pesan atau tanda untuk mengisi kolom yang kosong seperti pada gambar 4.53

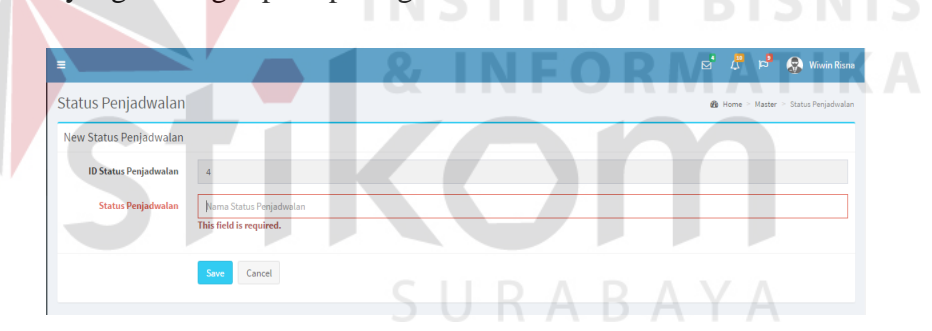

Gambar 4.53 Form Master Status Penjadwalan Save Fail

Kemudian jika *user* telah mengisi semua kolom yang dibutuhkan pada master status penjadwalan, maka akan muncul pesan bahwa data berhasil disimpan seperti pada gambar 4.54

| ≡                                            |                         | 🖂 🦨 🛱 🧟 Wiwin Risna                |
|----------------------------------------------|-------------------------|------------------------------------|
| Status Penjadwalan                           |                         | Home ▷ Master ▷ Status Penjadwalan |
| ✓ Alert!<br>Perubahan Data Berhasil Dilakuka |                         | x                                  |
| New Status Penjadwalan                       |                         |                                    |
| ID Status Penjadwalan                        | 4                       |                                    |
| Status Penjadwalan                           | Nama Status Penjadwalan |                                    |
|                                              | Save Cancel             |                                    |

Gambar 4.54 Form Master Status Penjadwalan Save Succeed

Saat data yang di masukkan salah atau sudah tidak dibutuhkan maka *user* dapat menekan tombol delete pada list data di bawah form input status penjadwalan. Saat tombol delete ditekan maka akan muncul peringatan terlebih dahulu sebelum menghapus data seperti pada gambar 4.55

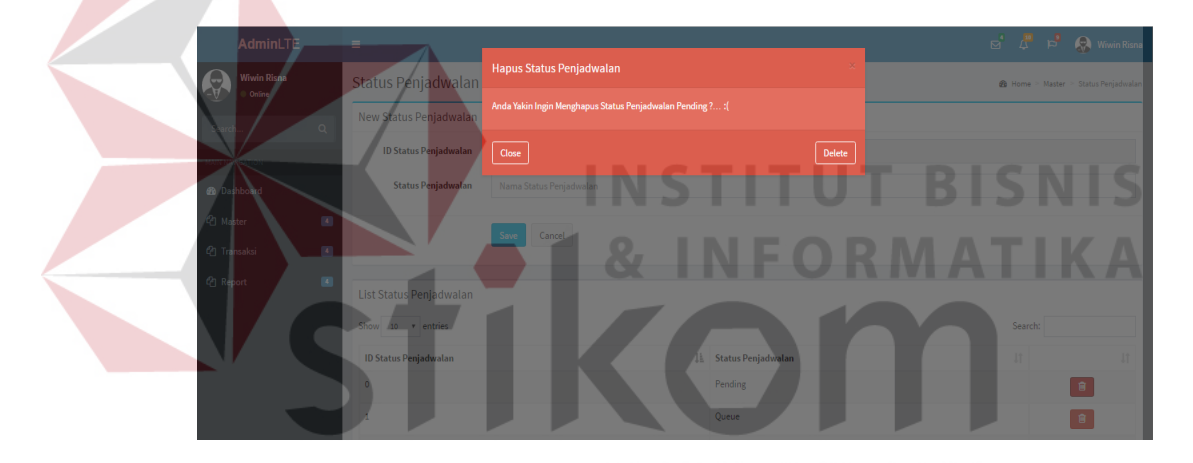

Gambar 4.55 Form Master Status Penjadwalan Delete

p. Master Status Mission

Form master status mission adalah sebuah form yang digunakan untuk mengelola data status untuk *mission* atau lebih tepatnya adalah pekerjaan yang dilakukan oleh *sofdev*. Form ini hanya dapat di akses oleh sekretaris saja. Data yang di inputkan pada master status mission adalah id status mission yang sudah *autogenerate* dan status mission. Form master status mission dapat dilihat pada gambar 4.56

| =                  |                     | ⊠ | 4    | p      | \$      | Wiwin Risna    |
|--------------------|---------------------|---|------|--------|---------|----------------|
| Status Penjadwalan | itus Penjadwalan    |   | 🙆 Но | me > M | aster > | Status Mission |
| New Status Mission |                     |   |      |        |         |                |
| ID Status Mission  | 4                   |   |      |        |         |                |
| Status Mission     | Nama Status Mission |   |      |        |         |                |
|                    | Save Cancel         |   |      |        |         |                |

Gambar 4.56 Form Master Status Mission

*User* wajib mengisikan semua kolom yang ada pada form input master status mission. jika salah satu atau semua kolom tidak di isi saat proses menyimpan data maka akan muncul pesan atau tanda untuk mengisi kolom yang kosong seperti pada gambar 4.57

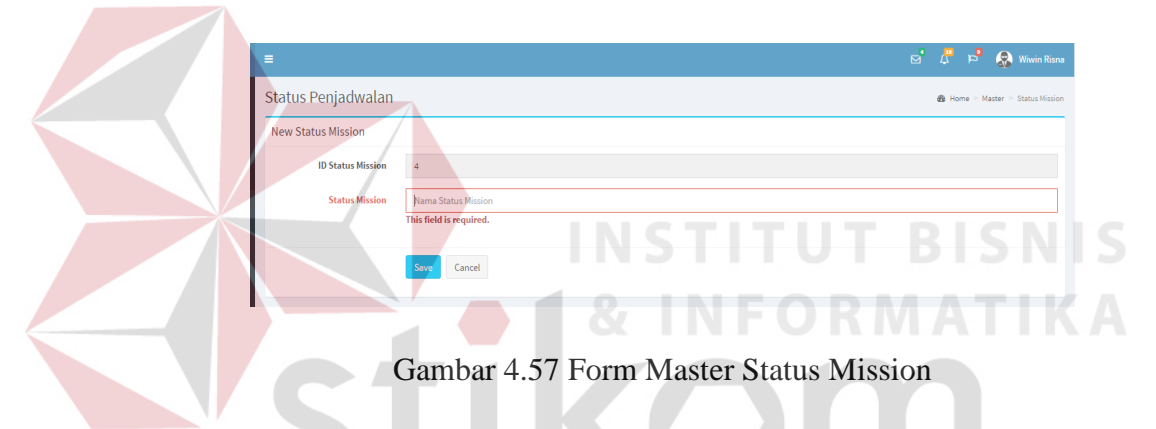

Kemudian jika *user* telah mengisi semua kolom yang dibutuhkan pada master status mission, maka akan muncul pesan bahwa data berhasil disimpan seperti pada gambar 4.58

| =                  |                                             | ⊠ | 4          | P       | 8        | Wiwin Risn     |
|--------------------|---------------------------------------------|---|------------|---------|----------|----------------|
| Status Penjadwalan |                                             |   | <b>8</b> H | ome > 1 | daster > | Status Mission |
| New Status Mission |                                             |   |            |         |          |                |
| ID Status Mission  | 4                                           |   |            |         |          |                |
| Status Mission     | Nama Status Mission This field is required. |   |            |         |          |                |
|                    | Save Cancel                                 |   |            |         |          |                |

Gambar 4.58 Form Master Status Mission Save Fail

Kemudian jika *user* telah mengisi semua kolom yang dibutuhkan pada master status mission, maka akan muncul pesan bahwa data berhasil disimpan seperti pada gambar 4.59

| =                                            |                     | ຊີ | 4    | p       | 😞 Win        | in Risna   |
|----------------------------------------------|---------------------|----|------|---------|--------------|------------|
| Status Penjadwalan                           |                     |    | 🙆 Ho | me > Ma | ster > Statu | is Mission |
| ✓ Alert!<br>Perubahan Data Berhasil Dilakuka |                     |    |      |         |              | ×          |
| New Status Mission                           |                     |    |      |         |              |            |
| ID Status Mission                            | 4                   |    |      |         |              |            |
| Status Mission                               | Nama Status Mission |    |      |         |              |            |
|                                              | Sive Cancel         |    |      |         |              |            |

Gambar 4.59 Form Master Status Mission Save Succeed

Saat data yang di masukkan salah atau sudah tidak dibutuhkan maka *user* dapat menekan tombol delete pada list data di bawah form input status mission. Saat tombol delete ditekan maka akan muncul peringatan terlebih dahulu sebelum menghapus data seperti pada gambar 4.60

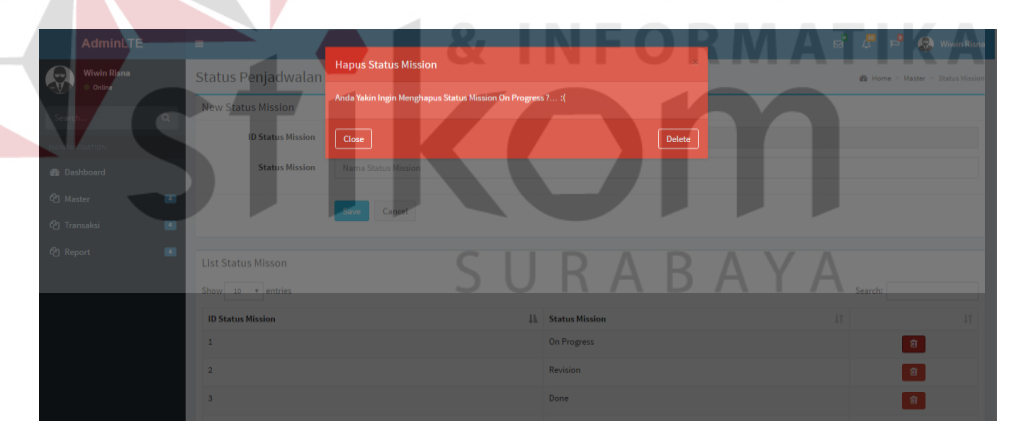

Gambar 4.60 Form Master Status Mission Delete

q. Transaksi Input Data Complain

Form Input Data *Complain* adalah sebuah form yang digunakan untuk menginputkan data complain yang di dapat dari rumah sakit. Form ini hanya dapat di buka oleh user dengan jabatan *onsite*. Saat membuka form ini id complain sudah ter-*autogenerete* dengan *random code* sehingga ketika *onsite* yang berbeda membuka form yang sama tidak menimbulkan

*double* id *complain*. Pada kolom rumah sakit juga sudah otomatis terisi dengan data rumah sakit sesuai dengan *onsite* bekerja. *Onsite* hanya memilih modul yang error dan juga memberikan keterangan *error* sesuai dengan keterangan *error* yang diterima dari pihak rumah sakit. Form transaksi input data *complain* dapat dilihat pada gambar 4.61

| ≡                       |                                | 🗹 🦊 🖻 👧 Angga                            |
|-------------------------|--------------------------------|------------------------------------------|
| Input Data Complain     |                                | ֎ Home ≥ Transaksi ≥ Input Data Complain |
| New Input Data Complain |                                |                                          |
| ID Complain             | 10CiidoWTo                     |                                          |
| Rumah Sakit             | RSUD Harjono Ponorogo          | ,                                        |
| Modul                   | Kasir Rawat Jalan              | •                                        |
| Keterangan              | Keterangan Complain Pada Modul |                                          |
|                         |                                |                                          |
| Tanggal Complain        | il/07/2016 09:44:16            |                                          |
|                         | Sive                           |                                          |
|                         | 7                              |                                          |

Gambar 4.61 Form Transaksi Input Data Complain

*Onsite* wajib mengisikan semua keterangan yang ada pada form input *complain.* Jika kolom keterangan tidak di isi saat proses menyimpan data maka akan muncul pesan atau tanda untuk mengisi kolom yang kosong seperti pada gambar 4.62

| =                       |                                |   | -   |             |             |      | ø      | ₽         | a<br>a  | 😣 Angga       |
|-------------------------|--------------------------------|---|-----|-------------|-------------|------|--------|-----------|---------|---------------|
| Input Data Complain     |                                |   |     |             |             |      | 🙆 Home | Transaksi | > Input | Data Complain |
| New Input Data Complain |                                | 9 | 1.7 | 7.5         |             | 1    |        | 1         |         |               |
| ID Complain             | 10CiidoWTo                     |   |     |             |             |      |        |           |         |               |
| Rumah Sakit             | RSUD Harjono Ponorogo          |   |     |             |             |      |        |           |         | ٠             |
| Modul                   | Kasir Rawat Jalan              |   |     |             |             |      |        |           |         | *             |
| Keterangan              | Keterangan Complain Pada Modul |   |     |             |             |      |        |           |         |               |
| Tanggal Complain        | 11/07/2016 09:44:16            |   |     | Please fill | out this fi | eld. |        |           |         |               |
|                         | Save                           |   |     |             |             |      |        |           |         |               |

Gambar 4.62 Form Transaksi Input Data Complain Save Fail

Kemudian jika *onsite* telah mengisi semua kolom yang dibutuhkan pada form input *complain*, maka akan muncul pesan bahwa data berhasil disimpan seperti pada gambar 4.63

| =                                             |                                | Ø          | 4         | <b>6</b> 9 | 🚷 Angga       |
|-----------------------------------------------|--------------------------------|------------|-----------|------------|---------------|
| Input Data Complain                           |                                | øða Home ≥ | Transaksi | > Input    | Data Complain |
| ✓ Alert!<br>Perubahan Data Berhasil Dilakukan |                                |            |           |            |               |
| New Input Data Complain                       |                                |            |           |            |               |
| ID Complain                                   | focj7uzP66                     |            |           |            |               |
| Rumah Sakit                                   | RSUD Harjono Ponorogo          |            |           |            | ٠             |
| Modul                                         | Kasir Rawat Jalan              |            |           |            | •             |
| Keterangan                                    | Keterangan Complain Pada Modul |            |           |            |               |
| Tanggal Complain                              | 11/07/2016 03:48:59            |            |           |            |               |
|                                               | Save Cancel                    |            |           |            |               |

Gambar 4.63 Form Transaksi Input Data Complain Save Succed

#### r. Transaksi Pemilihan Complain

Form pemilihan *complain* adalah sebuah form yang digunakan untuk memilih *complain* yang masuk berdasarkan keterangan complain yang dikirim oleh onsite, apakah complain tersebut layak di lanjutkan dan dikerjakan oleh pihak sofdev atau hanya dikerjakan oleh koordinator *onsite* saja. Form ini hanya dapat di buka oleh user dengan jabatan *onsite*. *Complain* yang masuk dalam form ini adalah semua complain yang dikirim oleh pihak onsite. Form transaksi pemilihan *complain* dapat dilihat pada gambar 4.64

| milihan Con    | nplair | 1                     |    |                   |                                                                            |                     | 🍪 Home 🖻 Transaks | i 🗧 Pemilihan G |
|----------------|--------|-----------------------|----|-------------------|----------------------------------------------------------------------------|---------------------|-------------------|-----------------|
| st Complain    |        |                       |    | 50                | КA                                                                         | БА                  | T A               |                 |
| ow 10 🔹 entrie | 15     |                       |    |                   |                                                                            |                     | Search:           |                 |
| D Complain     | 14     | Rumah Sakit           | 11 | Modul             | ↑ Keterangan  ↓↑                                                           | Tanggal Complain    | 11                |                 |
| HOr7lCqLR      |        | RSUD Harjono Ponorogo |    | Bank Darah        | Saat menjalankan<br>modul ini sering not<br>responding                     | 2016-07-11 10:24:41 |                   | × ×             |
| pzjAOIDeW      |        | RSUD Bangil           |    | Medical Record    | Error pada saat<br>menyimpan data MR                                       | 2016-07-11 10:22:35 |                   | × ×             |
| darfjH1rA      |        | RSUD Harjono Ponorogo |    | Kasir IGD         | Kasir IGD                                                                  | 2016-07-10 11:06:19 | 1                 | × ×             |
| QeTDaV5i3w     |        | RSUD Harjono Ponorogo |    | Hemodialisa       | Error saat search<br>data                                                  | 2016-07-11 10:25:07 |                   | × ×             |
| 2XTAleaNUn     |        | RSUD Soedono Madiun   |    | Keuangan          | Saat tutup point dan<br>pergantian sift hasil<br>perhitungan tidak<br>sama | 2016-07-11 10:23:08 |                   | ✓ ×             |
| VHsmbY63o8     |        | RSUD Harjono Ponorogo |    | Kasir Rawat Jalan | Kasir Rawat Jalan                                                          | 2016-07-10 11:06:14 | I                 | × ×             |
| D Complain     |        | Rumah Sakit           |    | Modul             | Keterangan                                                                 | Tanggal Complain    |                   |                 |

Gambar 4.64 Form Transaksi Pemilihan Complain

s. Transaksi Penambahan Kategori Complain

Form penambahan kategori pada *complain* adalah sebuah form yang berfungsi untuk menambahkan kategori pada complain yang sudah disetujui oleh koordinator *onsite* untuk dilanjutkan untuk ditangani oleh bagian *sofdev*. Form ini hanya dapat di buka oleh user dengan jabatan koordinator *sofdev*. Form transaksi penambahan kategori dapat dilihat pada gambar 4.65

| List Complain             |                       |                   |                                                                       |                                |                 |
|---------------------------|-----------------------|-------------------|-----------------------------------------------------------------------|--------------------------------|-----------------|
| Show 10 * entries         | 🔠 Rumah Sakit         | J↑ Modul          | .↓↑ Keterangan                                                        | 1 Tanggal Complain             | Search:         |
| 2HOr7ICqLR                | RSUD Harjono Ponorogo | Bank Darah        | Saat menjalankar<br>modul ini sering r<br>responding                  | 2016-07-1110:24:41             | Tambah Kategori |
| apzjAOIDeW                | RSUD Bangil           | Medical Record    | Error pada saat<br>menyimpan data                                     | 2016-07-11 10:22:35            | Tambah Kategori |
| RXTAleaNUn                | RSUD Soedono Madiun   | Keuangan          | Saat tutup point o<br>pergantian sift ha<br>perhitungan tidak<br>sama | dan 2016-07-11 10:23:08<br>sil | Tambah Kategori |
| WHsmbY63o8                | RSUD Harjono Ponorogo | Kasir Rawat Jalan | Kasir Rawat Jalan                                                     | 2016-07-10 11:06:14            | Tambah Kategori |
| ID Complain               | Rumah Sakit           | Modul             | Keterangan                                                            | Tanggal Complain               |                 |
| Showing 1 to 4 of 4 entri | 65                    |                   |                                                                       |                                | Previous 1 Next |

Gambar 4.65 Form Transaksi Penambahan Kategori

Terdapat empat kategori complain yang bisa di tambahkan saat menekan tombol kategori, yaitu *easy, medium, hard dan very hard* seperti pada gambar 4.66

| AdminLTE         | ≡                           |                                                              |                             |                                                                            |                     |        | e 🦨 🛱 8                                  |
|------------------|-----------------------------|--------------------------------------------------------------|-----------------------------|----------------------------------------------------------------------------|---------------------|--------|------------------------------------------|
| Budi<br>• Online | Penambahan Kateg            | Pilih Kategori<br>301                                        |                             |                                                                            | ×                   | 🙆 Home | e 🏱 T <b>ransaksi</b> 🏱 Penambahan Katej |
| Search           |                             | Nama Rumah Sakit : RSUD Harjono I<br>Nama Modul : Bank Darah | Ponorogo                    |                                                                            |                     |        |                                          |
| MAIN NAVIGATION  | ID Complain                 | Kategori Complain<br>Ri                                      | Easy<br>Easy                | ٠                                                                          | gal Complain        |        |                                          |
| 4 Master         | 2HOr7ICqLR                  | R                                                            | Medium<br>Hard<br>Very Hard |                                                                            | -07-11 10:24:41     |        | Tambah Kategori                          |
| 역 Transaksi      | apzjAOIDeW                  | R                                                            | _                           | menyimpan data MR                                                          | +07-11 10:22:35     |        | Tambah Kategori                          |
| 약] Report        | RXTAleaNUn                  | RSUD Soedono Madiun                                          | Keuangan                    | Saat tutup point dan<br>pergantian sift hasil<br>perhitungan tidak<br>sama | 2016-07-11 10:23:08 |        | Tambah Kategori                          |
|                  | WHsmbY63o8                  | RSUD Harjono Ponorogo                                        | Kasir Rawat Jalan           | Kasir Rawat Jalan                                                          | 2016-07-10 11:06:14 |        | Tambah Kategori                          |
|                  | ID Complain                 | Rumah Sakit                                                  | Modul                       | Keterangan                                                                 | Tanggal Complain    |        |                                          |
|                  | Showing 1 to 4 of 4 entries |                                                              |                             |                                                                            |                     |        | Previous 1 Next                          |
|                  |                             |                                                              |                             |                                                                            |                     |        |                                          |

Gambar 4.66 Form Transaksi Penambahan Kategori Pilih Kategori

t. Transaksi Update Status Penjadwalan

Form update status penjadwalan adalah sebuah form yang menampilkan complain yang sudah terjadwal dan telah dihitung seluruh bobot yang di dapat dari kategori-kategori yang ada. Form menampilkan list complain yang sudah terjadwal atau diurutkan berdasarkan bobot dan tanggal complain. Form ini dapat di buka oleh 2 user, yaitu *sofdev* dan koordinator *sofdev*. Untuk sofdev mememilih complain yang akan di kerjakan seperti pada gambar 4.67

| inai comptain            |                       |                   |                    |              | <b>25</b> Home ≥ Tra | insaksi — update Status Penjadwala                            |
|--------------------------|-----------------------|-------------------|--------------------|--------------|----------------------|---------------------------------------------------------------|
| aftar Complain           |                       |                   |                    |              |                      |                                                               |
| now 10 🔻 entries         |                       |                   |                    |              | Si                   | earch:                                                        |
| Tanggal ↓                | RS J1                 | Nilai Kontrak 💷 🕸 | Modul J1           | Kategori 💷   | Status RS 💷          | Bobot $\downarrow_{T}^{p}$ $\downarrow_{\uparrow}^{\uparrow}$ |
| 28 June 2016 03:54:25 AM | RSUD Harjono Ponorogo | 100000000         | Kasir Rawat Inap   | Front Office | Kontrak Berjalan     | 8                                                             |
| 28 June 2016 09:00:49 AM | RSUD Harjono Ponorogo | 1000000000        | Kasir IGD          | Front Office | Kontrak Berjalan     | 8                                                             |
| 28 June 2016 09:01:17 AM | RSUD Sidoarjo         | 100000000         | Medical Record     | Back Office  | Kontrak Akan Habis   | 8                                                             |
| 28 June 2016 09:01:43 AM | RSUD Bangil           | 75000000          | OK (Kamar Operasi) | Penunjang    | Kontrak Baru         | 8                                                             |
| 28 June 2016 09:02:15 AM | RSUD Soedono Madiun   | 1500000000        | Bank Darah         | Penunjang    | Kontrak Berjalan     | 8                                                             |
| Tanggal                  | RS                    | Nilai Kontrak     | Modul              | Kategori     | Status RS            | Bobot                                                         |

Gambar 4.67 Form Transaksi Update Status Penjadwalan Untuk Sofdev

Untuk form transaksi update status penjadwalan yang digunakan oleh koordinator *sofdev* berfungsi untuk menentukan apakah complain yang sudah dikerjakan benar-benar selesai atau masih belum terselesaikan. Terdapat dua tombol pada list complain yang di tampilkan pada form update status penjadwalan untuk koordinator sofdev seperti pada gambar 4.68

| ≡                                    |               |                   |    |                    |    |             |    |                       | ø                  | 🦧 🖻          | 🔕 Budi          |
|--------------------------------------|---------------|-------------------|----|--------------------|----|-------------|----|-----------------------|--------------------|--------------|-----------------|
| Daftar Complai                       | n             |                   |    |                    |    |             |    | đ                     | ₿ Home > Transaksi | > Update Sta | tus Penjadwalan |
| Daftar Complain<br>Show 10 • entries |               |                   |    |                    |    |             |    |                       | Search:            |              |                 |
| Tanggal ↓                            | RS            | .↓↑ Nilai Kontrak | 11 | Modul              | 11 | Kategori    | J1 | Status RS             | 11                 |              | ↓F              |
| 28 June 2016                         | RSUD Sidoarjo | 100000000         |    | (3) Medical Record |    | Back Office |    | (1) Kontrak Akan Habi | s                  | ×            | ×               |
| Tanggal                              | RS            | Nilai Kontrak     |    | Modul              |    | Kategori    |    | Status RS             |                    |              |                 |
| Showing 1 to 1 of 1 entrie           | 15            |                   |    |                    |    |             |    |                       |                    | Previous     | 1 Next          |

Gambar 4.68 Form Transaksi Update Status Penjadwalan Untuk Koordinator *Sofdev* 

u. Report Complain Per Sofdev

Form report *complain* per *sofdev* adalah sebuah form yang berfungsi untuk menampilkan sebuah laporan yang berisi data complain yang sudah diselesaikan oleh sofdev. Gambar 4.69 menunjukkan tampilan dari laporan *complain* per *sofdev*.

| the second second second second     |            |                                   |          |              |          |  |
|-------------------------------------|------------|-----------------------------------|----------|--------------|----------|--|
| Sofdev                              | Rizal Lare | e Osing                           |          |              |          |  |
| ist Complain                        | Pilih      |                                   |          |              | Currente |  |
| now 10 · entries                    | 11         | Modul Error                       | Deadline | Waktu Slesai | Jean     |  |
| Nama RS                             |            |                                   | 2 DAY    |              |          |  |
| Nama RS<br>RSUD Sidoarjo            |            | OK (Kamar Operasi)                |          |              |          |  |
| Nama RS<br>RSUD Sidoarjo<br>Nama RS |            | OK (Kamar Operasi)<br>Modul Error | Deadline | Waktu Slesai |          |  |

Gambar 4.69 Report Complain Per Sofdev

v. *Report* RS Berdasarkan Masa Kontrak Per Tahun

Form report RS berdasarkan masa kontrak pertahun adalah sebuah form yang berfungsi untuk menampilkan sebuah laporan yang berisi data rumah sakit berdasarkan tanggal kontrak dan tanggal habis kontrak. Gambar 4.70 menunjukkan tampilan dari laporan rumah sakit berdasarkan kontrak pertahun.

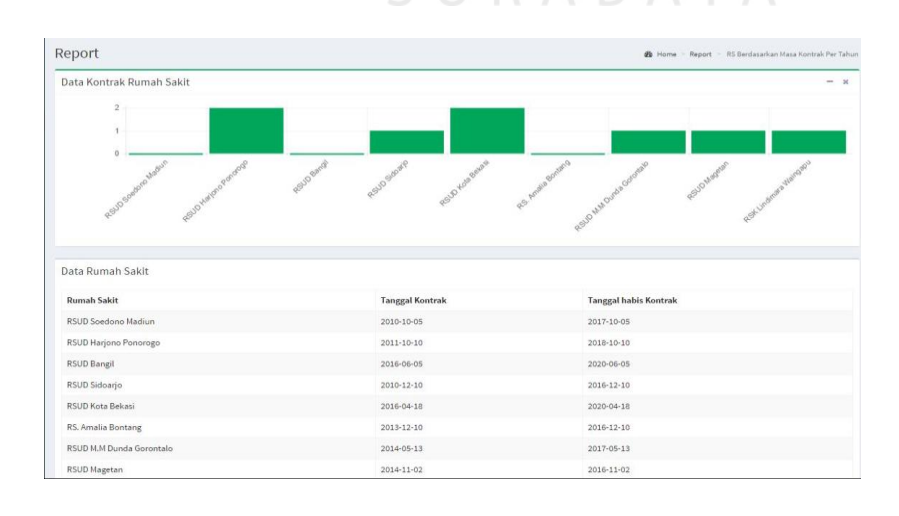

Gambar 4.70 Report RS Berdasarkan Masa Kontrak Per Tahun

w. Report RS BerdasarkanJumlah Complain

Form report RS berdasarkan jumlah *complain* pertahun adalah sebuah form yang berfungsi untuk menampilkan sebuah laporan yang berisi data rumah sakit dan jumlah complain yang sudah diberikan. Gambar 4.71 menunjukkan tampilan dari laporan rumah sakit berdasarkan jumlah *complain* pertahun.

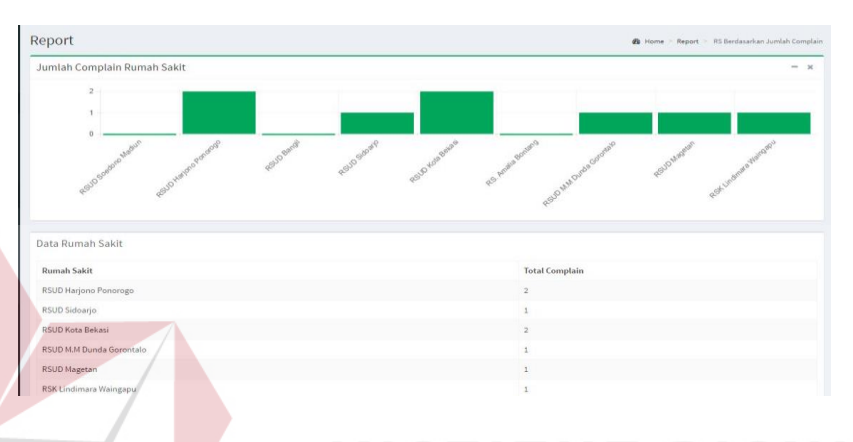

Gambar 4.71 Report RS BerdasarkanJumlah Complain

#### x. *Report* Modul Sering Terdaat Error

Form report modul sering terdapat *complain* adalah sebuah form yang berfungsi untuk menampilkan sebuah laporan yang berisi data modul yang sering terjadi *error* dan sering di *complain* kan oleh beberapa rumah sakit. Gambar 4.72 menunjukkan tampilan dari laporan modul sering terdapat *complain*.

| Perbandi           | ngan Da        | lam Ni   | lai Mod     | lul Yang           | Sering    | Error     |                 |                                |                        |           |                |        |               |     |             |           |               |                   |                  |                    | -                         |
|--------------------|----------------|----------|-------------|--------------------|-----------|-----------|-----------------|--------------------------------|------------------------|-----------|----------------|--------|---------------|-----|-------------|-----------|---------------|-------------------|------------------|--------------------|---------------------------|
| 2<br>1<br>0        | -              |          |             |                    |           |           |                 |                                |                        |           | _              |        |               |     |             |           |               |                   |                  |                    |                           |
| Kant Ramating      | Kast Ramathrap | Kante 12 | Burst Darah | OK (Kantar Oeeras) | Hemodalia | Mauntogan | Moolical Record | Laboratorian Partologi Avarban | Latarabum Padalag Kung | Rastology | Alooth Farmery | Laurdy | Kantaer Mayae | Gar | Actionation | Ges Moods | Actions Pagen | August Kepennegan | Contoral Cashine | Laguage Providence | and the perturbation as a |
| ata Dan T<br>Modul | otal Cor       | nplain   | Rumat       | n Sakit            |           |           |                 |                                |                        |           |                | Total  | Complai       |     |             |           |               |                   |                  |                    |                           |
| Kasir Rawat        | Inap           |          |             |                    |           |           |                 |                                |                        |           |                | 1      |               |     |             |           |               |                   |                  |                    |                           |
| Kasir IGD          |                |          |             |                    |           |           |                 |                                |                        |           |                | 2      |               |     |             |           |               |                   |                  |                    |                           |
| OK (Kamar C        | (perasi        |          |             |                    |           |           |                 |                                |                        |           |                | 1      |               |     |             |           |               |                   |                  |                    |                           |
| Apotik Farm        | asi            |          |             |                    |           |           |                 |                                |                        |           |                | 1      |               |     |             |           |               |                   |                  |                    |                           |
| Asuhan Kep         | erawatan       |          |             |                    |           |           |                 |                                |                        |           |                | 2      |               |     |             |           |               |                   |                  |                    |                           |
| Constant Const     | and a local    |          |             |                    |           |           |                 |                                |                        |           |                |        |               |     |             |           |               |                   |                  |                    |                           |

Gambar 4.72 Report Modul Sering Terdaat Error

#### 4.3 Uji Coba Aplikasi

Pengujian aplikasi ini dilakukan untuk mengetahui apakah fungsi-fungsi yang ada pada aplikasi telah berjalan sesuai yang di harapkan atau tidak. Adapun fungsi-fungsi yang akan diuji adalah sebagai berikut:

a. Hasil Uji Coba Menu Login

|    |                                                                      | Menu Login                                                       |                             |                                                                                |
|----|----------------------------------------------------------------------|------------------------------------------------------------------|-----------------------------|--------------------------------------------------------------------------------|
| No | Percobaan                                                            | Hasil Yang<br>Diharapkan                                         | Tingkat<br>keberhasi<br>lan | Hasil dari aplikasi                                                            |
| 1  | Proses Login<br>dengan semua<br>kolom pada form<br>login.            | Berhasil login<br>kedalam website                                | Sukses                      | User berhasil login<br>kedalam website<br>berdasarkan jabatan<br>masing-masing |
| 2  | Proses login<br>dengan salah satu<br>atau semua klom<br>tidak di isi | Muncul pesan bahwa<br>login gagal cek NIK<br>atau password Anda. | Sukses                      | Aplikasi<br>memunculkan pesan<br>login gagal cek NIK<br>atau password Anda.    |
| 3  | Proses login<br>dengan NIK atau<br>password salah                    | Muncul pesan bahwa<br>login gagal cek NIK<br>atau password Anda. | Sukses                      | Aplikasi<br>memunculkan pesan<br>login gagal cek NIK<br>atau password Anda     |

| Tabel 4.3 Hasil | Uji | Coba | Menu | Login |
|-----------------|-----|------|------|-------|
|-----------------|-----|------|------|-------|

#### b. Hasil Uji Coba Master Jabatan

|    | Tabel 4.4 Hasil Uji Coba Master Jabatan       |                                                                                        |                             |                                                                                                    |  |  |  |  |  |  |
|----|-----------------------------------------------|----------------------------------------------------------------------------------------|-----------------------------|----------------------------------------------------------------------------------------------------|--|--|--|--|--|--|
|    | Master Jabatan                                |                                                                                        |                             |                                                                                                    |  |  |  |  |  |  |
| No | Percobaan                                     | Hasil Yang<br>Diharapkan                                                               | Tingkat<br>keberhasi<br>lan | Hasil dari aplikasi                                                                                                    |  |  |  |  |  |  |
| 1  | Proses Simpan<br>dengan semua<br>kolom terisi | Proses simpan<br>berhasil, data masuk<br>kedalam database dan<br>tampil pada list data | Sukses                      | Aplikasi<br>memunculkan pesan<br>perubahan data<br>berhasil dilakukan,<br>data tersimpan<br>kedalam database,<br>data muncul pada list |  |  |  |  |  |  |

|    |                                                                               | Master Jabata                                                            | n                           |                                                                                                    |
|----|-------------------------------------------------------------------------------|--------------------------------------------------------------------------|-----------------------------|----------------------------------------------------------------------------------------------------|
| No | Percobaan                                                                     | Hasil Yang<br>Diharapkan                                                 | Tingkat<br>keberhasi<br>lan | Hasil dari aplikasi                                                                                                    |
|    |                                                                               |                                                                          |                             | data                                                                                                    |
| 2  | Proses simpan<br>dengan kolom<br>nama jabatan<br>kosong                       | Muncul tanda pada<br>kolom nama jabatan,<br>nama jabatan harus di<br>isi | Sukses                      | Proses simpan pada<br>aplikasi gagal,<br>muncul tanda bawah<br>kolom nama jabatan<br>harus diisi                            |
| 3  | Proses mencari<br>data dengan<br>keyword benar<br>pada kolom<br><i>search</i> | Data yang dicari<br>muncul pada list data                                | Sukses                      | Aplikasi<br>memunculkan data<br>yang dicari                                                                                 |
| 4  | Proses mencari<br>data dengan<br>keyword salah<br>pada kolom<br>search        | Data yang dicari tidak<br>muncul pada list data                          | Sukses                      | Aplikasi tidak<br>memunculkan data<br>yang dicari                                                                           |
| 5  | Proses menekan<br>tombol delete                                               | Muncul pesan terlebih<br>dahulu sebelum<br>menghapus data                | Sukses                      | Aplikasi<br>memunculkan pesan<br>sebelum proses<br>delete untuk<br>meyakinkan user<br>sebelum benar-benar<br>menghapus data |

# c. Hasil Uji Coba Master Provinsi SURABAYA

| $1 a U \in [4, 3]$ $1 a S = U \in U \cap [1 \cup U \cup a]$ $V = [1 \cup V \cap [1 \cup S]$ | Tabel 4.5 | Hasil | Uii | Coba | Master | Provi | nsi |
|---------------------------------------------------------------------------------------------|-----------|-------|-----|------|--------|-------|-----|
|---------------------------------------------------------------------------------------------|-----------|-------|-----|------|--------|-------|-----|

|    |                                               | Master Provin                                                                          | si                          |                                                                                                    |
|----|-----------------------------------------------|----------------------------------------------------------------------------------------|-----------------------------|----------------------------------------------------------------------------------------------------|
| No | Percobaan                                     | Hasil Yang<br>Diharapkan                                                               | Tingkat<br>keberhasi<br>lan | Hasil dari aplikasi                                                                                                    |
| 1  | Proses Simpan<br>dengan semua<br>kolom terisi | Proses simpan<br>berhasil, data masuk<br>kedalam database dan<br>tampil pada list data | Sukses                      | Aplikasi<br>memunculkan pesan<br>perubahan data<br>berhasil dilakukan,<br>data tersimpan<br>kedalam database,<br>data muncul pada list |

|    |                                                                               | Master Provin                                                              | si                          |                                                                                                    |
|----|-------------------------------------------------------------------------------|----------------------------------------------------------------------------|-----------------------------|----------------------------------------------------------------------------------------------------|
| No | Percobaan                                                                     | Hasil Yang<br>Diharapkan                                                   | Tingkat<br>keberhasi<br>lan | Hasil dari aplikasi                                                                                                    |
|    |                                                                               |                                                                            |                             | data                                                                                                    |
| 2  | Proses simpan<br>dengan kolom id<br>provinsi kosong                           | Muncul tanda pada<br>kolom id provinsi, id<br>provinsi harus di isi        | Sukses                      | Proses simpan pada<br>aplikasi gagal,<br>muncul tanda bawah<br>kolom id provinsi<br>harus diisi                             |
| 3  | Proses simpan<br>dengan kolom<br>nama provinsi<br>kosong                      | Muncul tanda pada<br>kolom nama provinsi,<br>nama provinsi harus di<br>isi | Sukses                      | Proses simpan pada<br>aplikasi gagal,<br>muncul tanda bawah<br>kolom nama provinsi<br>harus diisi                           |
| 4  | Proses mencari<br>data dengan<br>keyword benar<br>pada kolom<br><i>search</i> | Data yang dicari<br>muncul pada list data                                  | Sukses                      | Aplikasi<br>memunculkan data<br>yang dicari                                                                                 |
| 5  | Proses mencari<br>data dengan<br>keyword salah<br>pada kolom<br><i>search</i> | Data yang dicari tidak<br>muncul pada list data                            | Sukses                      | Aplikasi tidak<br>memunculkan data<br>yang dicari                                                                           |
| 6  | Proses menekan<br>tombol delete                                               | Muncul pesan terlebih<br>dahulu sebelum<br>menghapus data                  | R A B<br>Sukses             | Aplikasi<br>memunculkan pesan<br>sebelum proses<br>delete untuk<br>meyakinkan user<br>sebelum benar-benar<br>menghapus data |

# d. Hasil Uji Coba Master Kota

# Tabel 4.6 Hasil Uji Coba Master Kota

|  | Master Kota |                                                                               |                                                                                        |                             |                                                                                                    |
|--|-------------|-------------------------------------------------------------------------------|----------------------------------------------------------------------------------------|-----------------------------|----------------------------------------------------------------------------------------------------|
|  | No          | Percobaan                                                                     | Hasil Yang<br>Diharapkan                                                               | Tingkat<br>keberhasi<br>lan | Hasil dari aplikasi                                                                                                    |
|  | 1           | Proses Simpan<br>dengan semua<br>kolom terisi                                 | Proses simpan<br>berhasil, data masuk<br>kedalam database dan<br>tampil pada list data | Sukses                      | Aplikasi<br>memunculkan pesan<br>perubahan data<br>berhasil dilakukan,<br>data tersimpan<br>kedalam database,<br>data muncul pada list<br>data |
|  | 2           | Proses simpan<br>dengan kolom id<br>kota kosong                               | Muncul tanda pada<br>kolom id kota, id kota<br>harus di isi                            | Sukses                      | Proses simpan pada<br>aplikasi gagal,<br>muncul tanda bawah<br>kolom id kota harus<br>diisi                                                    |
|  | 3           | Proses simpan<br>dengan kolom<br>nama kota kosong                             | Muncul tanda pada<br>kolo <mark>m n</mark> ama kota,<br>nama kota harus di isi         | Sukses                      | Proses simpan pada<br>aplikasi gagal,<br>muncul tanda bawah<br>kolom nama kota<br>harus diisi                                                  |
|  | 4           | Proses mencari<br>data dengan<br>keyword benar<br>pada kolom<br><i>search</i> | Data yang dicari<br>muncul pada list data                                              | Sukses                      | Aplikasi<br>memunculkan data<br>yang dicari                                                                                                    |
|  | 5           | Proses mencari<br>data dengan<br>keyword salah<br>pada kolom<br><i>search</i> | Data yang dicari tidak<br>muncul pada list data                                        | Sukses                      | Aplikasi tidak<br>memunculkan data<br>yang dicari                                                                                              |
|  | 6           | Proses menekan<br>tombol delete                                               | Muncul pesan terlebih<br>dahulu sebelum<br>menghapus data                              | Sukses                      | Aplikasi<br>memunculkan pesan<br>sebelum proses<br>delete untuk<br>meyakinkan user<br>sebelum benar-benar<br>menghapus data                    |

# e. Hasil Uji Coba Master Status Rumah Sakit

# Tabel 4.7 Hasil Uji Coba Master Status Rumah Sakit

| Master Status Rumah Sakit |                                                                               |                                                                                        |                             |                                                                                                    |  |  |
|---------------------------|-------------------------------------------------------------------------------|----------------------------------------------------------------------------------------|-----------------------------|----------------------------------------------------------------------------------------------------|--|--|
| No                        | Percobaan                                                                     | Hasil Yang<br>Diharapkan                                                               | Tingkat<br>keberhasi<br>lan | Hasil dari aplikasi                                                                                                    |  |  |
| 1                         | Proses Simpan<br>dengan semua<br>kolom terisi                                 | Proses simpan<br>berhasil, data masuk<br>kedalam database dan<br>tampil pada list data | Sukses                      | Aplikasi<br>memunculkan pesan<br>perubahan data<br>berhasil dilakukan,<br>data tersimpan<br>kedalam database,<br>data muncul pada list<br>data |  |  |
| 2                         | Proses<br>autogenerate id<br>status rs                                        | Kolom id status rs<br>sudah otomatis<br>autogenerate                                   | Sukses                      | Aplikasi<br>menampilkan secara<br>otomatis id status rs<br>secara <i>autogenerate</i>                                                          |  |  |
| 3                         | Proses simpan<br>dengan kolom<br>nama status rs<br>kosong                     | Muncul tanda pada<br>kolom nama status rs,<br>nama status rs harus di<br>isi           | Sukses                      | Proses simpan pada<br>aplikasi gagal,<br>muncul tanda bawah<br>kolom nama status rs<br>harus diisi                                             |  |  |
| 4                         | Proses simpan<br>dengan kolom<br>bobot kosong                                 | Muncul tanda pada<br>kolom bobot, bobot<br>harus di isi                                | Sukses                      | Proses simpan pada<br>aplikasi gagal,<br>muncul tanda bawah<br>kolom bobot harus<br>diisi                                                      |  |  |
| 4                         | Proses mencari<br>data dengan<br>keyword benar<br>pada kolom<br><i>search</i> | Data yang dicari<br>muncul pada list data                                              | K A B                       | Aplikasi<br>memunculkan data<br>yang dicari                                                                                                    |  |  |
| 5                         | Proses mencari<br>data dengan<br>keyword salah<br>pada kolom<br><i>search</i> | Data yang dicari tidak<br>muncul pada list data                                        | Sukses                      | Aplikasi tidak<br>memunculkan data<br>yang dicari                                                                                              |  |  |
| 6                         | Proses menekan<br>tombol delete                                               | Muncul pesan terlebih<br>dahulu sebelum<br>menghapus data                              | Sukses                      | Aplikasi<br>memunculkan pesan<br>sebelum proses<br>delete untuk<br>meyakinkan user<br>sebelum benar-benar<br>menghapus data                    |  |  |

# f. Hasil Uji Coba Master Kategori Modul

# Tabel 4.8 Hasil Uji Coba Master Kategori Modul

|  | Master Kategori Modul |                                                                               |                                                                                        |                             |                                                                                                    |
|--|-----------------------|-------------------------------------------------------------------------------|----------------------------------------------------------------------------------------|-----------------------------|----------------------------------------------------------------------------------------------------|
|  | No                    | Percobaan                                                                     | Hasil Yang<br>Diharapkan                                                               | Tingkat<br>keberhasi<br>lan | Hasil dari aplikasi                                                                                                    |
|  | 1                     | Proses Simpan<br>dengan semua<br>kolom terisi                                 | Proses simpan<br>berhasil, data masuk<br>kedalam database dan<br>tampil pada list data | Sukses                      | Aplikasi<br>memunculkan pesan<br>perubahan data<br>berhasil dilakukan,<br>data tersimpan<br>kedalam database,<br>data muncul pada list<br>data |
|  | 2                     | Proses<br>autogenerate id<br>kategori modul                                   | Kolom id kategori<br>modul sudah otomatis<br><i>autogenerate</i>                       | Sukses                      | Aplikasi<br>menampilkan secara<br>otomatis id kategori<br>modul secara<br><i>autogenerate</i>                                                  |
|  | 3                     | Proses simpan<br>dengan kolom<br>nama kategori<br>modul kosong                | Muncul tanda pada<br>kolom nama kategori<br>modul, nama kategori<br>modul harus di isi | Sukses                      | Proses simpan pada<br>aplikasi gagal,<br>muncul tanda bawah<br>kolom nama kategori<br>modul harus diisi                                        |
|  | 4                     | Proses simpan<br>dengan kolom<br>bobot kosong                                 | Muncul tanda pada<br>kolom bobot, bobot<br>harus di isi                                | Sukses                      | Proses simpan pada<br>aplikasi gagal,<br>muncul tanda bawah<br>kolom bobot harus<br>diisi                                                      |
|  | 4                     | Proses mencari<br>data dengan<br>keyword benar<br>pada kolom<br><i>search</i> | Data yang dicari<br>muncul pada list data                                              | Sukses                      | Aplikasi<br>memunculkan data<br>yang dicari                                                                                                    |
|  | 5                     | Proses mencari<br>data dengan<br>keyword salah<br>pada kolom<br><i>search</i> | Data yang dicari tidak<br>muncul pada list data                                        | Sukses                      | Aplikasi tidak<br>memunculkan data<br>yang dicari                                                                                              |
|  | 6                     | Proses menekan<br>tombol delete                                               | Muncul pesan terlebih<br>dahulu sebelum<br>menghapus data                              | Sukses                      | Aplikasi<br>memunculkan pesan<br>sebelum proses<br>delete untuk<br>meyakinkan user<br>sebelum benar-benar<br>menghapus data                    |

# g. Hasil Uji Coba Master Modul

# Tabel 4.9 Hasil Uji Coba Master Modul

|  |    | Master Modul                                                                  |                                                                                        |                             |                                                                                                    |  |  |
|--|----|-------------------------------------------------------------------------------|----------------------------------------------------------------------------------------|-----------------------------|----------------------------------------------------------------------------------------------------|--|--|
|  | No | Percobaan                                                                     | Hasil Yang<br>Diharapkan                                                               | Tingkat<br>keberhasi<br>lan | Hasil dari aplikasi                                                                                                    |  |  |
|  | 1  | Proses Simpan<br>dengan semua<br>kolom terisi                                 | Proses simpan<br>berhasil, data masuk<br>kedalam database dan<br>tampil pada list data | Sukses                      | Aplikasi<br>memunculkan pesan<br>perubahan data<br>berhasil dilakukan,<br>data tersimpan<br>kedalam database,<br>data muncul pada list<br>data |  |  |
|  | 2  | Proses<br>autogenerate id<br>modul                                            | Kolom id modul sudah<br>otomatis <i>autogenerate</i>                                   | Sukses                      | Aplikasi<br>menampilkan secara<br>otomatis id modul<br>secara <i>autogenerate</i>                                                              |  |  |
|  | 3  | Proses simpan<br>dengan kolom<br>nama modul<br>kosong                         | Muncul tanda pada<br>kolom nama modul,<br>nama modul harus di<br>isi                   | Sukses                      | Proses simpan pada<br>aplikasi gagal,<br>muncul tanda bawah<br>kolom nama modul<br>harus diisi                                                 |  |  |
|  | 4  | Proses mencari<br>data dengan<br>keyword benar<br>pada kolom<br>search        | Data yang dicari<br>muncul pada list data                                              | Sukses                      | Aplikasi<br>memunculkan data<br>yang dicari                                                                                                    |  |  |
|  | 5  | Proses mencari<br>data dengan<br>keyword salah<br>pada kolom<br><i>search</i> | Data yang dicari tidak<br>muncul pada list data                                        | K A D                       | Aplikasi tidak<br>memunculkan data<br>yang dicari                                                                                              |  |  |
|  | 6  | Proses menekan<br>tombol delete                                               | Muncul pesan terlebih<br>dahulu sebelum<br>menghapus data                              | Sukses                      | Aplikasi<br>memunculkan pesan<br>sebelum proses<br>delete untuk<br>meyakinkan user<br>sebelum benar-benar<br>menghapus data                    |  |  |

# h. Hasil Uji Coba Master Rumah Sakit

# Tabel 4.10 Hasil Uji Coba Master Rumah Sakit

|  | Master Rumah Sakit |                                                                  |                                                                                        |                             |                                                                                                    |  |
|--|--------------------|------------------------------------------------------------------|----------------------------------------------------------------------------------------|-----------------------------|----------------------------------------------------------------------------------------------------|--|
|  | No                 | Percobaan                                                        | Hasil Yang<br>Diharapkan                                                               | Tingkat<br>keberhasi<br>lan | Hasil dari aplikasi                                                                                                    |  |
|  | 1                  | Proses Simpan<br>dengan semua<br>kolom terisi                    | Proses simpan<br>berhasil, data masuk<br>kedalam database dan<br>tampil pada list data | Sukses                      | Aplikasi<br>memunculkan pesan<br>perubahan data<br>berhasil dilakukan,<br>data tersimpan<br>kedalam database,<br>data muncul pada list<br>data |  |
|  | 2                  | Proses<br>autogenerate id rs                                     | Kolom id modul sudah<br>otomatis <i>autogenerate</i>                                   | Sukses                      | Aplikasi<br>menampilkan secara<br>otomatis id rs secara<br><i>autogenerate</i>                                                                 |  |
|  | 3                  | Proses simpan<br>dengan kolom<br>rumah sakit<br>kosong           | Muncul tanda pada<br>kolom rumah sakit,<br>rumah sakit harus di<br>isi                 | Sukses                      | Proses simpan pada<br>aplikasi gagal,<br>muncul tanda bawah<br>kolom rumah sakit<br>harus diisi                                                |  |
|  | 4                  | Proses simpan<br>dengan kolom<br>alamat kosong                   | Muncul tanda pada<br>kolom alamat harus di<br>isi                                      | Sukses                      | Proses simpan pada<br>aplikasi gagal,<br>muncul tanda bawah<br>kolom alamat harus<br>diisi                                                     |  |
|  | 5                  | Proses simpan<br>dengan kolom<br>telepon kosong                  | Muncul tanda pada<br>kolom telepon harus di<br>isi                                     | K A D                       | Proses simpan pada<br>aplikasi gagal,<br>muncul tanda bawah<br>kolom telepon harus<br>diisi                                                    |  |
|  | 6                  | Proses simpan<br>dengan kolom<br>tanggal kontrak<br>kosong       | Muncul tanda pada<br>kolom tanggal kontrak<br>harus di isi                             | Sukses                      | Proses simpan pada<br>aplikasi gagal,<br>muncul tanda bawah<br>kolom tanggal<br>kontrak harus diisi                                            |  |
|  | 7                  | Proses simpan<br>dengan kolom<br>tanggal habis<br>kontrak kosong | Muncul tanda pada<br>kolom tanggal habis<br>kontrak harus di isi                       | Sukses                      | Proses simpan pada<br>aplikasi gagal,<br>muncul tanda bawah<br>kolom tanggal habis<br>kontrak harus diisi                                      |  |
|  | 8                  | Proses simpan dengan kolom                                       | Muncul tanda pada<br>kolom nilai kontrak                                               | Sukses                      | Proses simpan pada<br>aplikasi gagal,                                                                                                    |  |

|    | Master Rumah Sakit                                                            |                                                           |                             |                                                                                                    |  |  |  |
|----|-------------------------------------------------------------------------------|-----------------------------------------------------------|-----------------------------|----------------------------------------------------------------------------------------------------|--|--|--|
| No | Percobaan                                                                     | Hasil Yang<br>Diharapkan                                  | Tingkat<br>keberhasi<br>lan | Hasil dari aplikasi                                                                                                    |  |  |  |
|    | nilai kontrak<br>kosong                                                       | harus di isi                                              |                             | muncul tanda bawah<br>kolom nilai kontrak<br>harus diisi                                                                    |  |  |  |
| 9  | Proses mencari<br>data dengan<br>keyword benar<br>pada kolom<br><i>search</i> | Data yang dicari<br>muncul pada list data                 | Sukses                      | Aplikasi<br>memunculkan data<br>yang dicari                                                                                 |  |  |  |
| 10 | Proses mencari<br>data dengan<br>keyword salah<br>pada kolom<br><i>search</i> | Data yang dicari tidak<br>muncul pada list data           | Sukses                      | Aplikasi tidak<br>memunculkan data<br>yang dicari                                                                           |  |  |  |
| 11 | Proses menekan<br>tombol delete                                               | Muncul pesan terlebih<br>dahulu sebelum<br>menghapus data | Sukses                      | Aplikasi<br>memunculkan pesan<br>sebelum proses<br>delete untuk<br>meyakinkan user<br>sebelum benar-benar<br>menghapus data |  |  |  |

i. Hasil Uji Coba Master Modul Rumah Sakit

|    | Master Modul Rumah Sakit                        |                                                                                        |                             |                                                                                                    |  |  |  |
|----|-------------------------------------------------|----------------------------------------------------------------------------------------|-----------------------------|----------------------------------------------------------------------------------------------------|--|--|--|
| No | Percobaan                                       | Hasil Yang<br>Diharapkan                                                               | Tingkat<br>keberhasi<br>lan | Hasil dari aplikasi                                                                                                    |  |  |  |
| 1  | Proses Simpan<br>dengan semua<br>kolom terisi   | Proses simpan<br>berhasil, data masuk<br>kedalam database dan<br>tampil pada list data | Sukses                      | Aplikasi<br>memunculkan pesan<br>perubahan data<br>berhasil dilakukan,<br>data tersimpan<br>kedalam database,<br>data muncul pada list<br>data |  |  |  |
| 2  | Proses<br><i>autogenerate</i> id<br>modul rumah | Kolom id modul<br>rumah sakit sudah<br>otomatis <i>autogenerate</i>                    | Sukses                      | Aplikasi<br>menampilkan secara<br>otomatis id modul                                                                                            |  |  |  |

| Master Modul Rumah Sakit |    |                                                                               |                                                                           |                             |                                                                                                    |
|--------------------------|----|-------------------------------------------------------------------------------|---------------------------------------------------------------------------|-----------------------------|----------------------------------------------------------------------------------------------------|
|                          | No | Percobaan                                                                     | Hasil Yang<br>Diharapkan                                                  | Tingkat<br>keberhasi<br>lan | Hasil dari aplikasi                                                                                                    |
|                          |    | sakit                                                                         |                                                                           |                             | rumah sakit secara autogenerate                                                                                             |
|                          | 3  | Proses simpan<br>dengan kolom<br>tanggal intstal<br>kosong                    | Muncul tanda pada<br>kolom tanggal intstal,<br>nama modul harus di<br>isi | Sukses                      | Proses simpan pada<br>aplikasi gagal,<br>muncul tanda bawah<br>kolom tanggal intstal<br>harus diisi                         |
|                          | 4  | Proses <i>search</i><br>data berdasarkan<br>nama rumah sakit                  | Data modul yang<br>terinstal berdasarkan<br>nama rumah sakit<br>muncul    | Sukses                      | Aplikasi<br>menampilkan data<br>modul yang terinstal<br>berdasarkan nama<br>rumah sakit                                     |
|                          | 5  | Proses mencari<br>data dengan<br>keyword benar<br>pada kolom<br><i>search</i> | Data yang dicari<br>muncul pada list data                                 | Sukses                      | Aplikasi<br>memunculkan data<br>yang dicari                                                                                 |
|                          | 6  | Proses mencari<br>data dengan<br>keyword salah<br>pada kolom<br>search        | Data yang dicari tidak<br>muncul pada list data                           | Sukses                      | Aplikasi tidak<br>memunculkan data<br>yang dicari                                                                           |
|                          | 7  | Proses menekan<br>tombol delete                                               | Muncul pesan terlebih<br>dahulu sebelum<br>menghapus data                 | Sukses                      | Aplikasi<br>memunculkan pesan<br>sebelum proses<br>delete untuk<br>meyakinkan user<br>sebelum benar-benar<br>menghapus data |

# j. Hasil Uji Coba Master User

# Tabel 4.12 Hasil Uji Coba Master User

|  | Master User |                                                   |                                                                                        |                             |                                                                                                    |  |
|--|-------------|---------------------------------------------------|----------------------------------------------------------------------------------------|-----------------------------|----------------------------------------------------------------------------------------------------|--|
|  | No          | Percobaan                                         | Hasil Yang<br>Diharapkan                                                               | Tingkat<br>keberhasi<br>lan | Hasil dari aplikasi                                                                                                    |  |
|  | 1           | Proses Simpan<br>dengan semua<br>kolom terisi     | Proses simpan<br>berhasil, data masuk<br>kedalam database dan<br>tampil pada list data | Sukses                      | Aplikasi<br>memunculkan pesan<br>perubahan data<br>berhasil dilakukan,<br>data tersimpan<br>kedalam database,<br>data muncul pada list<br>data |  |
|  | 2           | Proses simpan<br>dengan kolom<br>NIK kosong       | Muncul tanda pada<br>kolom NIK, NIK<br>harus di isi                                    | Sukses                      | Proses simpan pada<br>aplikasi gagal,<br>muncul tanda bawah<br>kolom NIK harus<br>diisi                                                        |  |
|  | 3           | Proses simpan<br>dengan kolom<br>nama user kosong | Muncul tanda pada<br>kolom nama user<br>harus di isi                                   | Sukses                      | Proses simpan pada<br>aplikasi gagal,<br>muncul tanda bawah<br>kolom nama user<br>harus diisi                                                  |  |
|  | 4           | Proses simpan<br>dengan kolom<br>alamat kosong    | Muncul tanda pada<br>kolom alamat harus di<br>isi                                      | Sukses                      | Proses simpan pada<br>aplikasi gagal,<br>muncul tanda bawah<br>kolom alamat harus<br>diisi                                                     |  |
|  | 5           | Proses simpan<br>dengan kolom<br>telepon kosong   | Muncul tanda pada<br>kolom telepon harus di<br>isi                                     | Sukses                      | Proses simpan pada<br>aplikasi gagal,<br>muncul tanda bawah<br>kolom telepon harus<br>diisi                                                    |  |
|  | 6           | Proses simpan<br>dengan kolom<br>password kosong  | Muncul tanda pada<br>kolom password harus<br>di isi                                    | Sukses                      | Proses simpan pada<br>aplikasi gagal,<br>muncul tanda bawah<br>kolom password<br>harus diisi                                                   |  |
|  | 7           | Proses simpan<br>dengan kolom<br>email kosong     | Muncul tanda pada<br>kolom emai harus di<br>isi                                        | Sukses                      | Proses simpan pada<br>aplikasi gagal,<br>muncul tanda bawah<br>kolom telepon harus<br>diisi                                                    |  |
|  | 8           | Proses mencari                                    | Data yang dicari                                                                       | Sukses                      | Aplikasi                                                                                                    |  |

|    | Master User                                                                   |                                                           |                             |                                                                                                    |  |  |
|----|-------------------------------------------------------------------------------|-----------------------------------------------------------|-----------------------------|----------------------------------------------------------------------------------------------------|--|--|
| No | Percobaan                                                                     | Hasil Yang<br>Diharapkan                                  | Tingkat<br>keberhasi<br>lan | Hasil dari aplikasi                                                                                                    |  |  |
|    | data dengan<br>keyword benar<br>pada kolom<br><i>search</i>                   | muncul pada list data                                     |                             | memunculkan data<br>yang dicari                                                                                             |  |  |
| 9  | Proses mencari<br>data dengan<br>keyword salah<br>pada kolom<br><i>search</i> | Data yang dicari tidak<br>muncul pada list data           | Sukses                      | Aplikasi tidak<br>memunculkan data<br>yang dicari                                                                           |  |  |
| 10 | Proses menekan<br>tombol delete                                               | Muncul pesan terlebih<br>dahulu sebelum<br>menghapus data | Sukses                      | Aplikasi<br>memunculkan pesan<br>sebelum proses<br>delete untuk<br>meyakinkan user<br>sebelum benar-benar<br>menghapus data |  |  |

# k. Hasil Uji Coba Master Onsite Rumah Sakit

# Tabel 4.13 Hasil Uji Coba Master Onsite Rumah Sakit

|    | Master Onsite Rumah Sakit                                                     |                                                                                        |                             |                                                                                                    |  |  |
|----|-------------------------------------------------------------------------------|----------------------------------------------------------------------------------------|-----------------------------|----------------------------------------------------------------------------------------------------|--|--|
| No | Percobaan                                                                     | Hasil Yang<br>Diharapkan                                                               | Tingkat<br>keberhasi<br>lan | Hasil dari aplikasi                                                                                                    |  |  |
| 1  | Proses Simpan<br>dengan semua<br>kolom terisi                                 | Proses simpan<br>berhasil, data masuk<br>kedalam database dan<br>tampil pada list data | Sukses                      | Aplikasi<br>memunculkan pesan<br>perubahan data<br>berhasil dilakukan,<br>data tersimpan<br>kedalam database,<br>data muncul pada list<br>data |  |  |
| 2  | Proses mencari<br>data dengan<br>keyword benar<br>pada kolom<br><i>search</i> | Data yang dicari<br>muncul pada list data                                              | Sukses                      | Aplikasi<br>memunculkan data<br>yang dicari                                                                                                    |  |  |
| 3  | Proses mencari<br>data dengan                                                 | Data yang dicari tidak<br>muncul pada list data                                        | Sukses                      | Aplikasi tidak<br>memunculkan data                                                                                                    |  |  |

|    | Master Onsite Rumah Sakit                    |                                                           |                             |                                                                                                    |  |  |  |
|----|----------------------------------------------|-----------------------------------------------------------|-----------------------------|----------------------------------------------------------------------------------------------------|--|--|--|
| No | Percobaan                                    | Hasil Yang<br>Diharapkan                                  | Tingkat<br>keberhasi<br>lan | Hasil dari aplikasi                                                                                                    |  |  |  |
|    | keyword salah<br>pada kolom<br><i>search</i> |                                                           |                             | yang dicari                                                                                                    |  |  |  |
| 4  | Proses menekan<br>tombol delete              | Muncul pesan terlebih<br>dahulu sebelum<br>menghapus data | Sukses                      | Aplikasi<br>memunculkan pesan<br>sebelum proses<br>delete untuk<br>meyakinkan user<br>sebelum benar-benar<br>menghapus data |  |  |  |

# 1. Hasil Uji Coba Master Status *List Complain*

# Tabel 4.14 Hasil Uji Coba Master Status List Complain

|    |                                                                      | Master Status List C                                                                                  | omplain                     | <b>FBISNIS</b>                                                                                                    |
|----|----------------------------------------------------------------------|----------------------------------------------------------------------------------------------------|-----------------------------|----------------------------------------------------------------------------------------------------|
| No | Percobaan                                                            | Hasil Yang<br>Diharapkan                                                                              | Tingkat<br>keberhasi<br>lan | Hasil dari aplikasi                                                                                                    |
| 1  | Proses Simpan<br>dengan semua<br>kolom terisi                        | Proses simpan<br>berhasil, data masuk<br>kedalam database dan<br>tampil pada list data                | Sukses                      | Aplikasi<br>memunculkan pesan<br>perubahan data<br>berhasil dilakukan,<br>data tersimpan<br>kedalam database,<br>data muncul pada list<br>data |
| 2  | Proses<br><i>autogenerate</i> id<br>status list<br>complain          | Kolom id status list<br>complain sudah<br>otomatis <i>autogenerate</i>                                | Sukses                      | Aplikasi<br>menampilkan secara<br>otomatis id status list<br>complain secara<br><i>autogenerate</i>                                            |
| 3  | Proses simpan<br>dengan kolom<br>nama status list<br>complain kosong | Muncul tanda pada<br>kolom nama status list<br>complain, nama status<br>list complain harus di<br>isi | Sukses                      | Proses simpan pada<br>aplikasi gagal,<br>muncul tanda bawah<br>kolom nama status<br>list complain harus<br>diisi                               |
| 4  | Proses mencari<br>data dengan                                        | Data yang dicari<br>muncul pada list data                                                             | Sukses                      | Aplikasi<br>memunculkan data                                                                                                    |

|    | Master Status List Complain                                                   |                                                           |                             |                                                                                                    |  |
|----|-------------------------------------------------------------------------------|-----------------------------------------------------------|-----------------------------|----------------------------------------------------------------------------------------------------|--|
| No | Percobaan                                                                     | Hasil Yang<br>Diharapkan                                  | Tingkat<br>keberhasi<br>lan | Hasil dari aplikasi                                                                                                    |  |
|    | keyword benar<br>pada kolom<br><i>search</i>                                  |                                                           |                             | yang dicari                                                                                                    |  |
| 5  | Proses mencari<br>data dengan<br>keyword salah<br>pada kolom<br><i>search</i> | Data yang dicari tidak<br>muncul pada list data           | Sukses                      | Aplikasi tidak<br>memunculkan data<br>yang dicari                                                                           |  |
| 6  | Proses menekan<br>tombol delete                                               | Muncul pesan terlebih<br>dahulu sebelum<br>menghapus data | Sukses                      | Aplikasi<br>memunculkan pesan<br>sebelum proses<br>delete untuk<br>meyakinkan user<br>sebelum benar-benar<br>menghapus data |  |

# m. Hasil Uji Coba Master Kategori Complain

# Tabel 4.15 Hasil Uji Coba Master Kategori Complain

|    |                                                | omplain                                                                                |                             |                                                                                                    |
|----|------------------------------------------------|----------------------------------------------------------------------------------------|-----------------------------|----------------------------------------------------------------------------------------------------|
| No | Percobaan                                      | Hasil Yang<br>Diharapkan                                                               | Tingkat<br>keberhasi<br>lan | Hasil dari aplikasi                                                                                                    |
| 1  | Proses Simpan<br>dengan semua<br>kolom terisi  | Proses simpan<br>berhasil, data masuk<br>kedalam database dan<br>tampil pada list data | Sukses                      | Aplikasi<br>memunculkan pesan<br>perubahan data<br>berhasil dilakukan,<br>data tersimpan<br>kedalam database,<br>data muncul pada list<br>data |
| 2  | Proses<br>autogenerate id<br>kategori complain | Kolom id kategori<br>complain sudah<br>otomatis <i>autogenerate</i>                    | Sukses                      | Aplikasi<br>menampilkan secara<br>otomatis id kategori<br>complain secara<br><i>autogenerate</i>                                               |

|  | Master Kategori Complain |                                                                               |                                                                                     |                             |                                                                                                    |
|--|--------------------------|-------------------------------------------------------------------------------|-------------------------------------------------------------------------------------|-----------------------------|----------------------------------------------------------------------------------------------------|
|  | No                       | Percobaan                                                                     | Hasil Yang<br>Diharapkan                                                            | Tingkat<br>keberhasi<br>lan | Hasil dari aplikasi                                                                                                    |
|  | 3                        | Proses simpan<br>dengan kolom<br>nama kategori<br>complain kosong             | Muncul tanda pada<br>kolom nama kategori,<br>nama kategori<br>complain harus di isi | Sukses                      | Proses simpan pada<br>aplikasi gagal,<br>muncul tanda bawah<br>kolom nama kategori<br>complain harus diisi                  |
|  | 4                        | Proses simpan<br>dengan kolom<br>estimasi kosong                              | Muncul tanda pada<br>kolom estimasi,<br>estimasi harus di isi                       | Sukses                      | Proses simpan pada<br>aplikasi gagal,<br>muncul tanda bawah<br>kolom estimasi harus<br>diisi                                |
|  | 5                        | Proses simpan<br>dengan kolom<br>deadline kosong                              | Muncul tanda pada<br>kolom deadline,<br>deadline harus di isi                       | Sukses                      | Proses simpan pada<br>aplikasi gagal,<br>muncul tanda bawah<br>kolom deadline harus<br>diisi                                |
|  | 4                        | Proses mencari<br>data dengan<br>keyword benar<br>pada kolom<br>search        | Data yang dicari<br>muncul pada list data                                           | Sukses                      | Aplikasi<br>memunculkan data<br>yang dicari                                                                                 |
|  | 5                        | Proses mencari<br>data dengan<br>keyword salah<br>pada kolom<br><i>search</i> | Data yang dicari tidak<br>muncul pada list data                                     | Sukses                      | Aplikasi tidak<br>memunculkan data<br>yang dicari                                                                           |
|  | 6                        | Proses menekan<br>tombol delete                                               | Muncul pesan terlebih<br>dahulu sebelum<br>menghapus data                           | R A B<br>Sukses             | Aplikasi<br>memunculkan pesan<br>sebelum proses<br>delete untuk<br>meyakinkan user<br>sebelum benar-benar<br>menghapus data |

# n. Hasil Uji Coba Master Status Penjadwalan

# Tabel 4.16 Hasil Uji Coba Master Status Penjadwalan

|  |    | Master Status Penjadwalan                                                     |                                                                                         |                             |                                                                                                    |
|--|----|-------------------------------------------------------------------------------|-----------------------------------------------------------------------------------------|-----------------------------|----------------------------------------------------------------------------------------------------|
|  | No | Percobaan                                                                     | Hasil Yang<br>Diharapkan                                                                | Tingkat<br>keberhasi<br>lan | Hasil dari aplikasi                                                                                                    |
|  | 1  | Proses Simpan<br>dengan semua<br>kolom terisi                                 | Proses simpan<br>berhasil, data masuk<br>kedalam database dan<br>tampil pada list data  | Sukses                      | Aplikasi<br>memunculkan pesan<br>perubahan data<br>berhasil dilakukan,<br>data tersimpan<br>kedalam database,<br>data muncul pada list<br>data |
|  | 2  | Proses<br>autogenerate id<br>status<br>penjadwalan                            | Kolom id id status<br>penjadwalan sudah<br>otomatis <i>autogenerate</i>                 | Sukses                      | Aplikasi<br>menampilkan secara<br>otomatis id status<br>penjadwalan secara<br><i>autogenerate</i>                                              |
|  | 3  | Proses simpan<br>dengan kolom<br>status<br>penjadwalan<br>kosong              | Muncul tanda pada<br>kolom status<br>penjadwalan, status<br>penjadwalan harus di<br>isi | Sukses                      | Proses simpan pada<br>aplikasi gagal,<br>muncul tanda bawah<br>kolom status<br>penjadwalan harus<br>diisi                                      |
|  | 4  | Proses mencari<br>data dengan<br>keyword benar<br>pada kolom<br><i>search</i> | Data yang dicari<br>muncul pada list data                                               | Sukses                      | Aplikasi<br>memunculkan data<br>yang dicari                                                                                                    |
|  | 5  | Proses mencari<br>data dengan<br>keyword salah<br>pada kolom<br><i>search</i> | Data yang dicari tidak<br>muncul pada list data                                         | Sukses                      | Aplikasi tidak<br>memunculkan data<br>yang dicari                                                                                              |
|  | 6  | Proses menekan<br>tombol delete                                               | Muncul pesan terlebih<br>dahulu sebelum<br>menghapus data                               | Sukses                      | Aplikasi<br>memunculkan pesan<br>sebelum proses<br>delete untuk<br>meyakinkan user<br>sebelum benar-benar<br>menghapus data                    |

# o. Hasil Uji Coba Master Status Mission

# Tabel 4.17 Hasil Uji Coba Master Status Mission

| Master |                                                                               |                                                                                        | Status Mission              |                                                                                                    |  |
|--------|-------------------------------------------------------------------------------|----------------------------------------------------------------------------------------|-----------------------------|----------------------------------------------------------------------------------------------------|--|
| No     | Percobaan                                                                     | Hasil Yang<br>Diharapkan                                                               | Tingkat<br>keberhasi<br>lan | Hasil dari aplikasi                                                                                                    |  |
| 1      | Proses Simpan<br>dengan semua<br>kolom terisi                                 | Proses simpan<br>berhasil, data masuk<br>kedalam database dan<br>tampil pada list data | Sukses                      | Aplikasi<br>memunculkan pesan<br>perubahan data<br>berhasil dilakukan,<br>data tersimpan<br>kedalam database,<br>data muncul pada list<br>data |  |
| 2      | Proses<br>autogenerate id<br>status mission                                   | Kolom id status<br>mission sudah<br>otomatis <i>autogenerate</i>                       | Sukses                      | Aplikasi<br>menampilkan secara<br>otomatis id status<br>mission secara<br><i>autogenerate</i>                                                  |  |
| 3      | Proses simpan<br>dengan kolom<br>status mission<br>kosong                     | Muncul tanda pada<br>kolom status mission,<br>status mission harus di<br>isi           | Sukses                      | Proses simpan pada<br>aplikasi gagal,<br>muncul tanda bawah<br>kolom status mission<br>harus diisi                                             |  |
| 4      | Proses mencari<br>data dengan<br>keyword benar<br>pada kolom<br>search        | Data yang dicari<br>muncul pada list data                                              | Sukses                      | Aplikasi<br>memunculkan data<br>yang dicari                                                                                                    |  |
| 5      | Proses mencari<br>data dengan<br>keyword salah<br>pada kolom<br><i>search</i> | Data yang dicari tidak<br>muncul pada list data                                        | Sukses                      | Aplikasi tidak<br>memunculkan data<br>yang dicari                                                                                              |  |
| 6      | Proses menekan<br>tombol delete                                               | Muncul pesan terlebih<br>dahulu sebelum<br>menghapus data                              | Sukses                      | Aplikasi<br>memunculkan pesan<br>sebelum proses<br>delete untuk<br>meyakinkan user<br>sebelum benar-benar<br>menghapus data                    |  |

# p. Hasil Uji Coba Transaksi Input Data Complain

# Tabel 4.18 Hasil Uji Coba Transaksi Input Data Complain

|    | ,                                                                             | Transaksi Input Data Complain                                                           |                             |                                                                                                    |
|----|-------------------------------------------------------------------------------|-----------------------------------------------------------------------------------------|-----------------------------|----------------------------------------------------------------------------------------------------|
| No | Percobaan                                                                     | Hasil Yang<br>Diharapkan                                                                | Tingkat<br>keberhasi<br>lan | Hasil dari aplikasi                                                                                                    |
| 1  | Proses Simpan<br>dengan semua<br>kolom terisi                                 | Proses simpan<br>berhasil, data masuk<br>kedalam database dan<br>tampil pada list data  | Sukses                      | Aplikasi<br>memunculkan pesan<br>perubahan data<br>berhasil dilakukan,<br>data tersimpan<br>kedalam database,<br>data muncul pada list<br>data |
| 2  | Proses<br>autogenerate id<br>complain                                         | Kolom id complain<br>sudah otomatis<br><i>autogenerate</i> secara<br>random <i>code</i> | Sukses                      | Aplikasi<br>menampilkan secara<br>otomatis complain<br>secara <i>autogenerate</i><br><i>random code</i>                                        |
| 3  | Kolom rumah<br>sakit otomatis<br>muncul nama<br>rumah sakit                   | Kolom rumah sakit<br>otomatis menampilkan<br>nama rumah sakit                           | Sukses                      | Aplikasi<br>menampilkan nama<br>rumah sakit sesuai<br>tempat <i>onsite</i> di<br>tempatkan secara<br>otomatis                                  |
| 4  | Proses simpan<br>dengan kolom<br>keterangan<br>kosong                         | Muncul tanda pada<br>kolom keterangan<br>harus di isi                                   | Sukses                      | Proses simpan pada<br>aplikasi gagal,<br>muncul tanda bawah<br>kolom keterangan<br>harus diisi                                                 |
| 5  | Proses mencari<br>data dengan<br>keyword benar<br>pada kolom<br><i>search</i> | Data yang dicari<br>muncul pada list data                                               | Sukses                      | Aplikasi<br>memunculkan data<br>yang dicari                                                                                                    |
| 6  | Proses mencari<br>data dengan<br>keyword salah<br>pada kolom<br><i>search</i> | Data yang dicari tidak<br>muncul pada list data                                         | Sukses                      | Aplikasi tidak<br>memunculkan data<br>yang dicari                                                                                              |

# q. Hasil Uji Coba Transaksi Pemilihan Complain

# Tabel 4.19 Hasil Uji Coba Transaksi Pemilihan Complain

|    | Transaksi Pemilihan Complain                                                                           |                                                                                                    |                             |                                                                                                    |  |  |  |
|----|----------------------------------------------------------------------------------------------------|----------------------------------------------------------------------------------------------------|-----------------------------|----------------------------------------------------------------------------------------------------|--|--|--|
| No | Percobaan                                                                                              | Hasil Yang<br>Diharapkan                                                                            | Tingkat<br>keberhasi<br>lan | Hasil dari aplikasi                                                                                  |  |  |  |
| 1  | List complain<br>muncul pada<br>Form                                                                   | List complain dari<br>seluruh complain yang<br>dikirimkan onsite<br>muncul                          | Sukses                      | Aplikasi<br>menampilkan list<br>complain dari<br>seluruh complain<br>yang di kirim oleh<br>onsite    |  |  |  |
| 2  | Tombol <i>approve</i><br>dan <i>reject</i> muncul<br>di samping setiap<br>list complain<br>yang muncul | Tombol <i>approve</i> dan<br><i>reject</i> muncul di<br>samping setiap list<br>complain yang muncul | Sukses                      | Aplikasi<br>menampilkan dua<br>tombol di samping<br>setiap list complain                             |  |  |  |
| 3  | Complain hilang<br>dari list setelah<br>approve atau di<br>reject                                      | Complain hilang dari<br>list setelah approve<br>atau di reject                                      | Sukses                      | List complain hilang<br>dari timpilan aplikasi<br>setelah di <i>approve</i><br>atau di <i>reject</i> |  |  |  |
| 4  | Proses mencari<br>data dengan<br>keyword benar<br>pada kolom<br>search                                 | Data yang dicari<br>muncul pada list data                                                           | Sukses                      | Aplikasi<br>memunculkan data<br>yang dicari                                                          |  |  |  |
| 5  | Proses mencari<br>data dengan<br>keyword salah<br>pada kolom<br><i>search</i>                          | Data yang dicari tidak<br>muncul pada list data                                                     | R A B<br>Sukses             | Aplikasi tidak<br>memunculkan data<br>yang dicari                                                    |  |  |  |

# r. Hasil Uji Coba Transaksi Penambahan Kategori

# Tabel 4.20 Hasil Uji Coba Transaksi Penambahan Kategori

| Transaksi Penar |    |                                                                                       |                                                                                                    | n Kategori                  |                                                                                                    |
|-----------------|----|---------------------------------------------------------------------------------------|----------------------------------------------------------------------------------------------------|-----------------------------|----------------------------------------------------------------------------------------------------|
|                 | No | Percobaan                                                                             | Hasil Yang<br>Diharapkan                                                                               | Tingkat<br>keberhasi<br>lan | Hasil dari aplikasi                                                                                             |
|                 | 1  | List complain<br>muncul pada<br>Form                                                  | List complain yang di<br>approve oleh<br>koordinator onsite<br>lewat form pemilihan<br>complain muncul | Sukses                      | Aplikasi<br>menampilkan list<br>complain dari<br>complain yang di<br>setujui oleh<br>koordinator onsite<br>saja |
|                 | 2  | Tombol tambah<br>kategori muncul<br>di samping setiap<br>list complain<br>yang muncul | Tombol tambah<br>kategori muncul di<br>samping setiap list<br>complain yang muncul                     | Sukses                      | Aplikasi<br>menampilkan tombol<br>tambah kategori di<br>samping setiap list<br>complain                         |
|                 | 3  | Complain hilang<br>dari list setelah<br>memilih kategori                              | Complain hilang dari<br>list setalah memilih<br>kategori                                               | Sukses                      | List complain hilang<br>dari timpilan aplikasi<br>setelah memilih<br>kategori                                   |
|                 | 4  | Proses mencari<br>data dengan<br>keyword benar<br>pada kolom<br>search                | Data yang dicari<br>muncul pada list data                                                              | Sukses                      | Aplikasi<br>memunculkan data<br>yang dicari                                                                     |
|                 | 5  | Proses mencari<br>data dengan<br>keyword salah<br>pada kolom<br><i>search</i>         | Data yang dicari tidak<br>muncul pada list data                                                        | R A B<br>Sukses             | Aplikasi tidak<br>memunculkan data<br>yang dicari                                                               |

#### s. Hasil Uji Coba Transaksi Update Status Penjadwalan (Sofdev)

# Tabel 4.21 Hasil Uji Coba Transaksi Update Status Penjadwalan

#### (Sofdev)

|  |    | Transaksi Update Status Penjadwalan (Sofdev)                                                     |                                                                                                    |                             |                                                                                                    |  |  |
|--|----|--------------------------------------------------------------------------------------------------|----------------------------------------------------------------------------------------------------|-----------------------------|----------------------------------------------------------------------------------------------------|--|--|
|  | No | Percobaan                                                                                        | Hasil Yang<br>Diharapkan                                                                           | Tingkat<br>keberhasi<br>lan | Hasil dari aplikasi                                                                                                    |  |  |
|  | 1  | List complain<br>muncul pada<br>Form                                                             | List complain yang<br>sudah ditambahkan<br>kategorinya oleh<br>koordinator <i>sofdev</i><br>muncul | Sukses                      | Aplikasi<br>menampilkan list<br>complain dari<br>complain yang sudah<br>ditambahkan<br>kategorinya oleh<br>koordinator <i>sofdev</i> |  |  |
|  | 2  | Tombol approve<br>muncul di<br>samping setiap<br>list complain<br>yang muncul                    | Tombol approve<br>muncul di samping<br>setiap list complain<br>yang muncul                         | Sukses                      | Aplikasi<br>menampilkan tombol<br>approve di samping<br>setiap list complain                                                         |  |  |
|  | 3  | Complain hilang<br>dari list setelah<br><i>sofdey</i> memilih<br>complain                        | Complain hilang dari<br>list <mark>com</mark> plain                                                | Sukses                      | List complain hilang<br>dari timpilan aplikasi<br>setelah <i>sofdev</i><br>memilih complain                                          |  |  |
|  | 4  | List complain<br>yang tampil<br>sudah terjadwal<br>dan terurutkan<br>sesuai<br>perhitungan bobot | Complain terjadwalan<br>dan terurutkan sesuai<br>dengan perhitungan<br>bobot                       | Sukses                      | Aplikasi<br>menampilkan list<br>complain yang sudah<br>terjadwal sesuai<br>dengan bobot yang<br>sudah di hitung                      |  |  |
|  | 5  | Proses mencari<br>data dengan<br>keyword benar<br>pada kolom<br><i>search</i>                    | Data yang dicari<br>muncul pada list data                                                          | Sukses                      | Aplikasi<br>memunculkan data<br>yang dicari                                                                                          |  |  |
|  | 6  | Proses mencari<br>data dengan<br>keyword salah<br>pada kolom<br><i>search</i>                    | Data yang dicari tidak<br>muncul pada list data                                                    | Sukses                      | Aplikasi tidak<br>memunculkan data<br>yang dicari                                                                                    |  |  |

#### t. Hasil Uji Coba Transaksi Update Status Penjadwalan (Koordinator Sofdev)

# Tabel 4.22 Hasil Uji Coba Transaksi Update Status Penjadwalan

#### (Koordinator *Sofdev*)

|    | Transaksi Update Status Penjadwalan (Sofdev)                                                        |                                                                                                  |                             |                                                                                                    |  |  |
|----|----------------------------------------------------------------------------------------------------|--------------------------------------------------------------------------------------------------|-----------------------------|----------------------------------------------------------------------------------------------------|--|--|
| No | Percobaan                                                                                           | Hasil Yang<br>Diharapkan                                                                         | Tingkat<br>keberhasi<br>lan | Hasil dari aplikasi                                                                                                 |  |  |
| 1  | List complain<br>muncul pada<br>Form                                                                | List complain yang<br>sudah selesai<br>dikerjakan oleh <i>sofdev</i><br>muncul                   | Sukses                      | Aplikasi<br>menampilkan list<br>complain dari<br>complain yang sudah<br>selesai dikerjakan<br>oleh <i>sofdev</i>    |  |  |
| 2  | Tombol <i>done</i> dan<br><i>reject</i> muncul di<br>samping setiap<br>list complain<br>yang muncul | Tombol <i>done</i> dan<br><i>reject</i> muncul di<br>samping setiap list<br>complain yang muncul | Sukses                      | Aplikasi<br>menampilkan tombol<br><i>done</i> dan <i>reject</i> di<br>samping setiap list<br>complain               |  |  |
| 3  | Complain hilang<br>dari list setelah<br>koordinator<br><i>sofdev</i> menekan<br>salah satu tombol   | Complain hilang dari<br>list complain                                                            | Sukses                      | List complain hilang<br>dari timpilan aplikasi<br>setelah koordinator<br><i>sofdev</i> menekan<br>salah satu tombol |  |  |
| 4  | Proses mencari<br>data dengan<br>keyword benar<br>pada kolom<br>search                              | Data yang dicari<br>muncul pada list data                                                        | Sukses                      | Aplikasi<br>memunculkan data<br>yang dicari                                                                         |  |  |
| 5  | Proses mencari<br>data dengan<br>keyword salah<br>pada kolom<br><i>search</i>                       | Data yang dicari tidak<br>muncul pada list data                                                  | K A B                       | Aplikasi tidak<br>memunculkan data<br>yang dicari                                                                   |  |  |

#### 4.4 Evaluasi Sistem

Proses evaluasi sistem memiliki fungsi untuk mengetahui dan memastikan bahwa aplikasi telah rancang dan dibuat sesuai dengan kebutuhan yang diharapkan oleh user. Kekurangan yang terdapat pada aplikasi ini akan ditinjau dan dievaluasi terlebih dahulu sebelum diimplementasikan. Proses pengujian aplikasi penjadwalan penanganan complain pada PT. Nuansa Cerah Informasi cabang Surabaya menggunakan *Black Box Testing*. Pengujian *Black Box Testing* berfungsi untuk membuktikan bahwa aplikasi yang sudah dirancang dan dibuat telah sesuai dengan tujuan yang diharapkan.

| 0%-20%   | Sangat Tidak Memuaskan |
|----------|------------------------|
| 21%-40%  | Tidak Memuaskan        |
| 41%-60%  | Cukup Memuaskan        |
| 61%-80%  | Memuaskan              |
| 81%-100% | Sangat Memuaskan       |

Tabel 4.23 Kriteria Interpretasi Skor

Sumber: Dasar-Dasar Statistika (Riduwan, 2011)

Berdasarkan hasil uji coba aplikasi yang dilakukan, aplikasi penjadwalan penanganan complain berbasis web pada PT Nuansa Cerah Informasi cabang Surabaya ini mengahasilkan beberapa laporan. Laporan tersebut yaitu: laporan *complain* per *sofdev*, rumah sakit berdasarkan kontrak pertahun, rumah sakit berdasarkan jumlah complain, modul yang sering terdapat error.

Hasil uji coba aplikasi yang di buat mendapat nilai rata-rata 95%, yang berarti aplikasi berada pada skala niali "Sangat Memuaskan". Adapun fungsi-fungsi yang dapat berjalan dengan baik yaitu:

- 1. Dokumentasi untuk data rumah sakit lebih baik.
- 2. Dokumentasi untuk data complain lebih baik.
- 3. Bagian *onsite* mendapat pesan saat complain yang dikirim ditolak oleh koordinator *onsite*.
- 4. Jadwal untuk penanganan complain menjadi baik, sudah sesuai dengan kriteria complain yang ditetapkan.
- 5. Koneksi antara pihak *onsite* dan *sofdev* dalam hal complain menjadi semakin mudah